### **D-Link**<sup>®</sup>

### MYDLINK™ NETWORK VIDEO RECORDER DNR-322L

## QUICK INSTALLATION GUIDE

**INSTALLATIONSANLEITUNG GUIDE D'INSTALLATION GUÍA DE INSTALACIÓN** GUIDA DI INSTALI AZIONE **INSTALLATIEHANDLEIDING INSTRUKCJA INSTALACJI** INSTALAČNÍ PŘÍRUČKA TELEPÍTÉSI SEGÉDLET **INSTALLASJONSVEILEDNING INSTALLATIONSVEJLEDNING** ASENNUSOPAS INSTALLATIONSGUIDE GUIA DE INSTALAÇÃO ΟΔΗΓΟΣ ΓΡΗΓΟΡΗΣ ΕΓΚΑΤΑΣΤΑΣΗΣ VODIČ ZA BRZU INSTALACIJU KRATKA NAVODILA ZA UPORABO GHID DE INSTALARE RAPIDĂ

## CONTENTS OF PACKAGING

CONTENTS

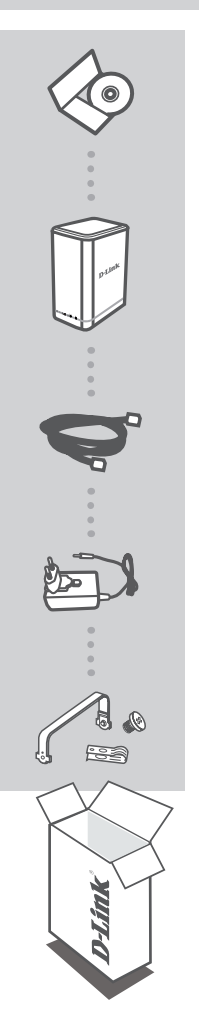

INSTALLATION CD INCLUDES SETUP WIZARD & TECHNICAL MANUALS

MYDLINK NETWORK VIDEO RECORDER DNR-322L

ETHERNET CABLE CAT5 UTP

POWER ADAPTER

HARD DRIVE MOUNTING KIT CONTAINS 2 BRACKETS AND 4 SCREWS

If any of these items are missing from your packaging contact your reseller.

## SYSTEM REQUIREMENTS

- Computer with Microsoft Windows® 7, 8; Mac OS 10.7 or above
- PC with Pentium 4 2.4 GHz or above; at lease 512MB RAM
- Internet Explorer 8, Safari 7 (Mac OS) or above
- Existing 10/100/1000 Ethernet-based network

## PRODUCT SETUP

### SETUP WIZARD - Windows

If you do not have a CD-ROM drive, or the CD is missing, visit http://www.mydlink.com/support to download the Setup Wizard.

#### Step 1:

Insert the DNR-322L installation CD. If the Setup Wizard program does not automatically start on your computer, click the Start button and type D:\autorun.exe (where D: represents the drive letter of your CD-ROM drive) and press Enter.

#### Step 2:

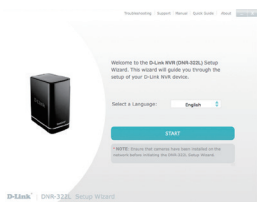

Double-click the DNR-322L Setup Wizard file to start the Setup Wizard. When the wizard appears, click the **Start** button to begin the wizard, and follow the instructions from the Setup Wizard to finish setting up your NVR.

### SETUP WIZARD - Mac

If you do not have a CD-ROM drive, or the CD is missing, visit http://www.mydlink.com/support to download the Setup Wizard.

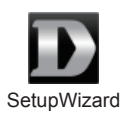

#### Step 1:

Insert the DNR-322L installation CD in the CD-ROM drive. After you have inserted the CD into your computer, go to the CD drive directory, and double-click the Mac Utility folder to enter.

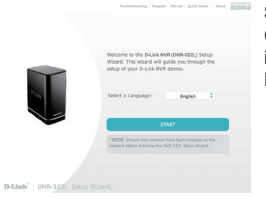

#### Step 2:

Click on the **Start** button to start the wizard, and follow the instructions from the Installation Wizard to finish setting up your NVR.

### **GETTING STARTED WITH mydlink**

After registering your DNR-322L NVR with a mydlink account during the NVR Installation Wizard, you will be able to remotely access your NVR from the **www.mydlink.com** website. After you have logged in to your mydlink account, you will see a screen similar to the following:

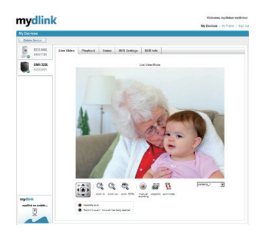

#### Step 1:

Open the web browser and go to http://www.mydlink.com, then login to mydlink portal.

#### Step 2:

The mydlink portal will detect your device. Click **Connect** and your browser will then take you to your NVR's Live View.

## TROUBLESHOOTING

### SETUP AND CONFIGURATION PROBLEMS

#### 1. WHAT KIND OF CAMERAS CAN CONNECT TO THE NVR?

All D-Link network cameras can connect to the NVR. Please check the D-Link website for detailed support information and version.

#### 2. I HAVE LOST MY INSTALLATION CD, WHAT CAN I DO?

Visit dlink.com/support to download software drivers and the user manual.

#### 3. WHAT HARD DRIVES ARE COMPATIBLE WITH THE NVR?

Most SATA hard drives are compatible with the NVR. Please visit your local D-Link support site listed on the Technical Support page for an updated list of compatible hard drives.

#### 4. HOW DO I RESET MY NVR?

Locate the reset button on the bottom of the NVR. Press and hold the button (using an implement such as a straightened paperclip) until the power LED on the front panel starts flashing. Allow a minute for the device to reset.

**Note:** Resetting the NVR to the factory defaults will erase the current configuration settings. To reconfigure your settings, log into the NVR web interface or alternatively, reinstall the device using the Setup Wizard software supplied on the CD-ROM.

### 5. THE DEVICE HAS A USB PORT. CAN I PLUG AN EXTERNAL HARD DRIVE INTO THIS PORT?

The NVR supports external additional drives via the USB port for the purpose of backing up and copying video captured from cameras. Direct capture of video to USB is not supported.

### TECHNICAL SUPPORT

## PACKUNGS-INHALT

INHALT

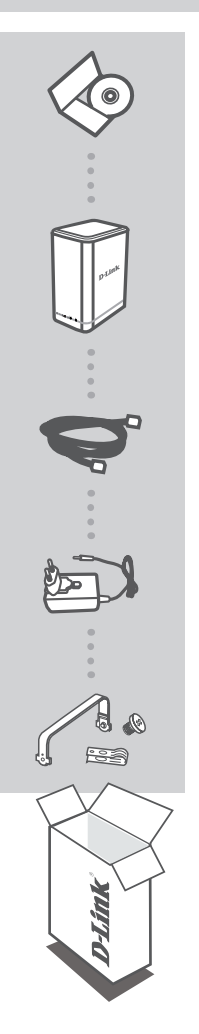

#### INSTALLATIONS-CD

ENTHÄLT SETUP-ASSISTENTEN UND TECHNISCHE HANDBÜCHER

MYDLINK NETWORK VIDEO RECORDER DNR-322L

ETHERNET-KABEL CAT5 UTP

#### STROMADAPTER/NETZTEIL

FESTPLATTEN-MONTAGESET UMFASST 2 HALTERUNGEN UND 4 SCHRAUBEN

Wenn eines dieser Elemente in Ihrer Packung fehlt, wenden Sie sich bitte an Ihren Fachhändler.

## SYSTEMANFORDERUNGEN

- Computer mit Microsoft Windows<sup>®</sup> 8, 7; Mac OS 10.7 oder höher
- PC mit Pentium 4 2,4 GHz oder höher; mindestens 512 MB RAM
- Internet Explorer 8, Safari 7 (Mac OS) oder höher
- Vorhandenes 10/100/1000 MBit/s Ethernet-Netzwerk

## EINRICHTUNG DES PRODUKTS

### SETUP-ASSISTENT - Windows

Falls Sie nicht über ein CD-ROM Laufwerk verfügen oder es fehlt die CD, laden Sie bitte den Einrichtungsassistenten von der folgenden Website herunter: http://www.mydlink.com/support.

#### Schritt 1:

Legen Sie die DNR-322L Installations-CD in das Laufwerk. Sollte der Setup-Assistent auf Ihrem Computer nicht automatisch ausgeführt werden, klicken Sie auf Start > Ausführen und geben Sie D:\ autorun.exe ein (wobei D: für den Laufwerkbuchstaben Ihres CD-ROM-Laufwerks steht) und drücken Sie die Eingabetaste.

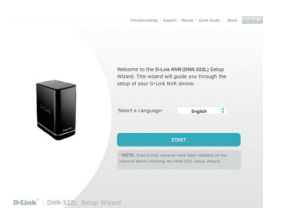

#### Schritt 2:

Doppelklicken Sie auf die DNR-322L Setup Wizard-Datei, um den Setup-Assistenten zu starten. Sobald der Assistent aufgerufen ist, klicken Sie auf **Start**, um ihn zu starten, und folgen Sie seinen Anweisungen, um den Einrichtungsvorgang Ihres NVR abzuschließen.

### SETUP-ASSISTENT - Mac

Falls Sie nicht über ein CD-ROM Laufwerk verfügen oder es fehlt die CD, laden Sie bitte den Einrichtungsassistenten von der folgenden Website herunter: http://www.mydlink.com/support.

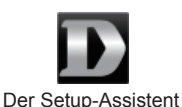

#### Schritt 1:

Legen Sie die DNR-322L Installations-CD in das CD-ROM-Laufwerk ein. Nachdem Sie die CD in das Laufwerk Ihres Computers gelegt haben, rufen Sie das CD-Laufwerkverzeichnis auf und doppelklicken Sie auf den Mac-Dienstprogrammordner, um ihn zu öffnen.

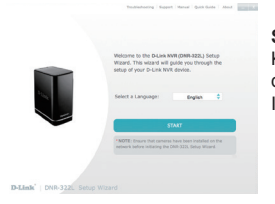

#### Schritt 2:

Klicken Sie auf **Start**, um den Assistenten zu starten, und folgen Sie den Anweisungen des Installationsassistenten, um das Einrichten Ihres NVR (Netzwerk-Videorecorder) fertig zu stellen.

### ERSTE SCHRITTE MIT mydlink

Nach Registrierung Ihres DNR-322L NVR in einem mydlink-Konto während des NVR-Installationsprozesses des Assistenten können Sie aus der Ferne (remote) über die Website www. mydlink.com auf Ihren NVR zugreifen. Sobald Sie sich in Ihrem mydlink-Konto angemeldet haben, wird ein Fenster, das dem folgenden ähnlich ist, angezeigt:

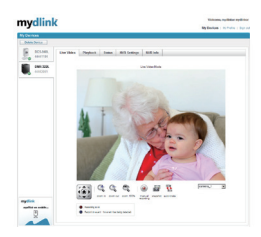

#### Schritt 1:

Öffnen Sie Ihren Webbrowser und rufen Sie die Webseite http:// www.mydlink.com auf. Melden Sie sich dann im mydlink-Portal an.

#### Schritt 2:

Ihr Gerät wird vom mydlink-Portal erkannt. Klicken Sie auf **Connect** (Verbinden) und Ihr Browser zeigt Ihnen die Live Anzeige Ihres NVR an.

## FEHLERBEHEBUNG

### EINRICHTUNGS- UND KONFIGURATIONSPROBLEME

#### 1. WELCHE KAMERAS KÖNNEN MIT DEM NVR VERBUNDEN WERDEN?

Alle Netzwerkkameras von D-Link können eine Verbindung zum NVR (Network Video Recorder) herstellen. Nähere Support- und Versionsangaben finden Sie auf der D-Link Website.

#### 2. ICH HABE MEINE INSTALLATIONS-CD VERLOREN. WAS KANN ICH TUN?

Rufen Sie die Internetseite **dlink.com/support** auf und laden Sie dort die Softwaretreiber und das Benutzerhandbuch herunter.

#### 3. WELCHE FESTPLATTEN SIND MIT DEM NVR KOMPATIBEL?

Die meisten SATA-Festplatten sind mit dem NVR kompatibel. Sie finden eine aktualisierte Liste kompatibler Festplatten auf der Seite 'Technischer Support' Ihrer lokalen D-Link Support-Website.

### 4. WIE SETZE ICH MEINEN NVR AUF DIE WERKSEITIGE STANDARDEINSTELLUNG ZURÜCK?

Suchen den 'Reset'-Knopf auf der Unterseite des NVR. Drücken Sie darauf und halten Sie den Knopf (mithilfe eines spitzen Gegenstandes wie z. B. einer entsprechend geradegebogenen Büroklammer) so lange gedrückt, bis die Betriebs-LED auf der Vorderseite zu blinken beginnt. Das Rücksetzen der Geräteeinstellungen nimmt etwa eine Minute in Anspruch. **Hinweis:** Durch das Rücksetzen des NVR auf die werkseitigen Standardeinstellungen werden die aktuellen Konfigurationseinstellungen gelöscht. Um Ihre Einstellungen erneut vorzunehmen, melden Sie sich auf der NVR Web-Benutzeroberfläche an oder installieren Sie als Alternative dazu das Gerät mithilfe des auf der CD-ROM bereitgestellten Setup-Assistenten neu.

#### 5. DAS GERÄT VERFÜGT ÜBER EINEN USB-PORT. KANN ICH EINE EXTERNE FESTPLATTE AN DIESEN PORT ANSCHLIESSEN?

Der NVR unterstützt zusätzliche externe Laufwerke über den USB-Port zu Backup-Zwecken und zum Kopieren der von den Kameras aufgenommenen Videobilder. Die direkte Aufzeichnung von Videoaufnahmen auf den USB-Port wird nicht unterstützt.

### TECHNISCHE UNTERSTÜTZUNG

## CONTENU DE LA BOÎTE

CONTENU

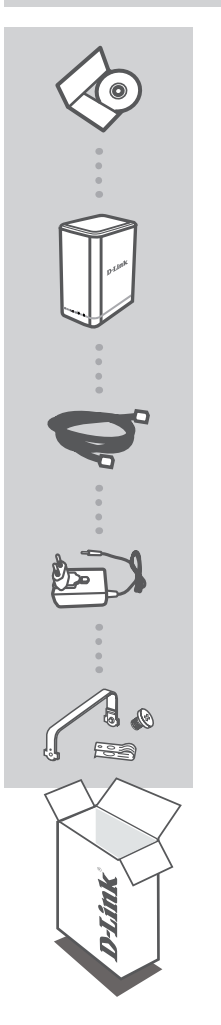

### CD D'INSTALLATION

INCLUT L'ASSISTANT DE CONFIGURATION ET LES MANUELS TECHNIQUES

MYDLINK NETWORK VIDEO RECORDER DNR-322L

CÂBLE ETHERNET CAT5 UTP

#### ADAPTATEUR SECTEUR

KIT DE MONTAGE DE DISQUE DUR CONTIENT 2 SUPPORTS ET 4 VIS

Contactez immédiatement votre revendeur s'il manque l'un de ces éléments dans la boîte.

## CONFIGURATION SYSTÈME REQUISE

- Ordinateur avec Microsoft Windows® 8, 7; Mac OS 10.7 ou supérieur
- Ordinateur équipé de Pentium 4 2,4 GHz ou plus ; au moins 512 Mo de RAM
- · Internet Explorer 8, Safari 7 (Mac OS) ou version ultérieure
- Réseau Ethernet 10/100/1000 existant

## **CONFIGURATION DU PRODUIT**

### ASSISTANT DE CONFIGURATION - Windows

Si vous ne possédez pas de lecteur de CD-ROM ou si vous n'avez pas le CD, visitez le site http://www.mydlink.com/support pour télécharger l'assistant de configuration.

#### Étape 1 :

Insérez le CD d'installation du DNR-322L. Si le programme d'assistant de configuration ne démarre pas automatiquement sur votre ordinateur, cliquez sur le bouton Start (Démarrer) et tapez D:\ autorun.exe (où D: représente la lettre de votre lecteur de CD-ROM) et appuyez sur Enter (Entrée).

#### Étape 2 :

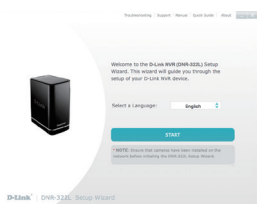

Double-cliquez sur le fichier de l'assistant de configuration du DNR-322L pour lancer l'assistant de configuration. Lorsque l'assistant s'affiche, cliquez sur le bouton **Start** (Démarrer) pour lancer le démarrer, puis suivez ses instructions pour terminer la configuration de votre enregistreur NVR.

### ASSISTANT DE CONFIGURATION - Mac

Si vous ne possédez pas de lecteur de CD-ROM ou si vous n'avez pas le CD, visitez le site http://www.mydlink.com/support pour télécharger l'assistant de configuration.

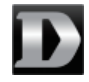

Assistant de configuration

#### Étape 1 :

Insèrez le CD d'installation du DNR-322L dans le lecteur CD. Après avoir inséré le CD dans l'ordinateur, allez dans le répertoire correspondant, puis double-cliquez sur le dossier Mac Utility (Utilitaire Mac) pour y accéder.

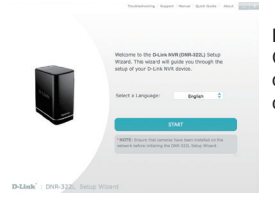

#### Étape 2 :

Cliquez sur le bouton **Start** (Démarrer) pour lancer l'Assistant d'installation, puis suivez ses instructions pour terminer la configuration de votre enregistreur NVR.

### **PREMIERS PAS AVEC** mydlink

Après avoir enregistré votre enregistreur NVR DNR-322L et créé un compte mydlink pendant l'Assistant d'installation de l'enregistreur NVR, vous pourrez accéder à distance à votre enregistreur NVR, sur le site Web **www.mydlink.com**. Après vous être connecté à votre compte mydlink, vous verrez un écran semblable au suivant :

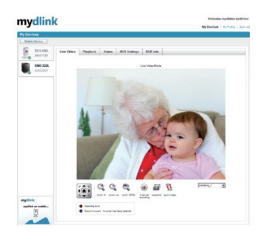

#### Étape 1 :

Ouvrez le navigateur web et accédez à http://www.mydlink.com, puis connectez-vous au portail mydlink.

#### Étape 2 :

Le portail mydlink détecte votre périphérique. Cliquez sur **Connect** (Connexion) pour accéder à la vidéo en direct de votre NVR via votre navigateur.

## **RÉSOLUTION DES PROBLÈMES**

### PROBLÈMES D'INSTALLATION ET DE CONFIGURATION

#### 1. QUELS TYPES DE CAMÉRAS PEUVENT SE CONNECTER AU NVR ?

Toutes les caméras réseau de D-Link peuvent se connecter au NVR. Veuillez consulter le site Web de D-Link pour obtenir des informations détaillées sur la prise en charge et les versions.

#### 2. J'AI PERDU MON CD D'INSTALLATION, QUE PUIS-JE FAIRE ?

Visitez dlink.com/support pour télécharger les pilotes du logiciel et le manuel d'utilisation.

#### 3. QUELS DISQUES DURS SONT COMPATIBLES AVEC LE NVR ?

La plupart des disques durs SATA sont compatibles avec le NVR. Veuillez visiter votre site local de support D-Link, répertorié sur la page Support technique, pour obtenir une liste à jour de disques durs compatibles.

#### 4. COMMENT RÉINITIALISER MON NVR ?

Localisez le bouton de réinitialisation situé sous le NVR. Appuyez sur le bouton et maintenezle enfoncé (en utilisant un outil comme un trombone redressé) jusqu'à ce que le voyant d'alimentation sur le panneau avant commence à clignoter. Attendez à une minute pendant que le dispositif se réinitialise.

**Remarque :** Le fait de rétablir les paramètres d'usine du NVR efface l'ensemble des paramètres de la configuration actuelle. Pour reconfigurer vos paramètres, connectez-vous à l'interface Web du NVR ou bien, réinstallez le périphérique à l'aide du logiciel assistant de configuration fourni sur le CD-ROM.

#### 5. LE PÉRIPHÉRIQUE POSSÈDE UN PORT USB. PUIS-JE BRANCHER UN DISQUE DUR EXTERNE DANS CE PORT ?

Le NVR prend en charge des disques externes supplémentaires via le port USB dans le but de sauvegarder et de copier des vidéos capturées à partir de caméras. La capture directe de vidéos vers le port USB n'est pas prise en charge.

### ASSISTANCE TECHNIQUE

## CONTENIDO DEL PAQUETE

CONTENIDO

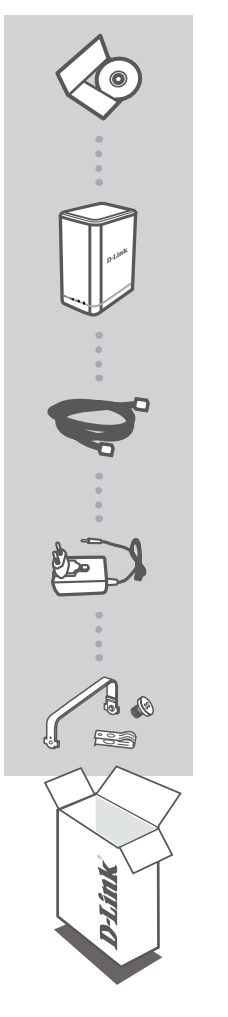

#### CD DE INSTALACIÓN

INCLUYE ASISTENTE DE CONFIGURACIÓN Y MANUALES TÉCNICOS

MYDLINK NETWORK VIDEO RECORDER DNR-322L

CABLE ETHERNET CAT5 UTP

#### ADAPTADOR DE ALIMENTACIÓN

KIT DE MONTAJE PARA DISCO DURO CONTIENE 2 SOPORTES Y 4 TORNILLOS

Si falta cualquiera de estos componentes del paquete, póngase en contacto con el proveedor.

## **REQUISITOS DEL SISTEMA**

- Ordenador con Microsoft Windows® 8, 7; Mac OS 10.7 o superior
- PC con Pentium 4 2,4 GHz o superior; 512 MB de RAM como mínimo
- Internet Explorer 8, Safari 7 (Mac OS) o superior
- Red existente basada en Ethernet 10/100/1.000

## CONFIGURACIÓN DEL PRODUCTO

### ASISTENTE DE CONFIGURACIÓN: Windows

Si no dispone de una unidad de CD-ROM o ha perdido el CD, visite la página http://www.mydlink. com/support para descargar el asistente de configuración.

#### Paso 1:

Inserte el CD de instalación del DNR-322L. Si no se inicia automáticamente el programa del asistente de configuración en el ordenador, haga clic en el botón Inicio y escriba D:\autorun.exe (donde D: representa la letra de unidad de su unidad de CD-ROM) y pulse Intro.

#### Paso 2:

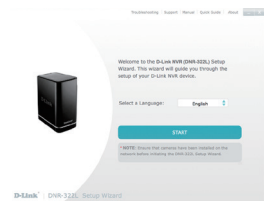

Haga doble clic en el archivo del asistente de configuración del DNR-322L para iniciar el asistente de configuración. Cuando aparezca el asistente, haga clic en el botón **Inicio** para iniciar el asistente y siga las instrucciones del asistente de configuración para finalizar la configuración del NVR.

### ASISTENTE DE CONFIGURACIÓN: Mac

Si no dispone de una unidad de CD-ROM o ha perdido el CD, visite la página http://www.mydlink. com/support para descargar el asistente de configuración.

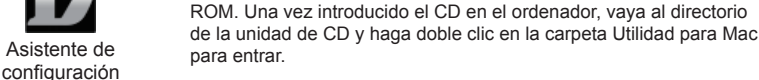

Paso 1:

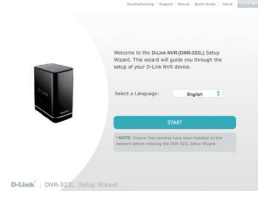

#### Paso 2:

Haga clic en el botón **Inicio** para iniciar el asistente y siga las instrucciones del asistente de instalación para finalizar la configuración del NVR.

Inserte el CD de instalación del DNR-322L en la unidad de CD-

### COMENZANDO CON mydlink

Tras registrar el NVR DNR-322L con una cuenta mydlink durante la ejecución del asistente de instalación del NVR, podrá acceder de forma remota al NVR desde el sitio web **www.mydlink.com**. Una vez que ha iniciado sesión en la cuenta de mydlink, podrá ver una pantalla similar a la que se muestra a continuación:

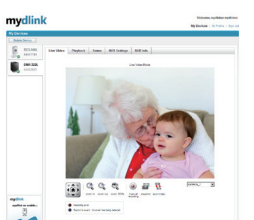

#### Paso 1:

Abra el explorador de web y vaya a http://www.mydlink.com, a continuación, inicie sesión en el portal de mydlink.

#### Paso 2:

El portal de mydlink detectará el dispositivo. Haga clic en **Conectar** y el explorador le llevará a la visualización en directo del NVR.

## SOLUCIÓN DE PROBLEMAS

### PROBLEMAS DE INSTALACIÓN Y CONFIGURACIÓN

#### 1. ¿QUÉ TIPO DE CÁMARAS PUEDEN CONECTARSE AL NVR?

Todas las cámaras de red D-Link se pueden conectar al NVR. Consulte el sitio web de D-Link para obtener información detallada acerca de la versión y del servicio de soporte técnico.

#### 2. HE PERDIDO MI CD DE INSTALACIÓN, ¿QUÉ PUEDO HACER?

Visite **dlink.com/support** para descargar los controladores de software y el manual de usuario.

#### 3. ¿QUÉ DISCOS DUROS SON COMPATIBLES CON EL NVR?

La mayoría de los discos duros SATA son compatibles con el NVR. Visite el sitio de soporte local de D-Link que aparece indicado en la página del servicio técnico para obtener una lista actualizada de los discos duros compatibles.

#### 4. ¿CÓMO PUEDO REINICIAR MI NVR?

Localice el botón de reinicio en la parte inferior del NVR. Pulse y mantenga pulsado el botón (utilizando, por ejemplo, un clip enderezado) hasta que el LED de alimentación del panel frontal empiece a parpadear. Espere un minuto para que el dispositivo se reinicie. **Nota:** Al restablecer la configuración predeterminada del NVR, se borrarán los ajustes de configuración actuales. Para volver a configurar los parámetros, acceda a la interfaz web del NVR o, si lo prefiere, vuelva a instalar el dispositivo mediante el software del asistente de configuración suministrado en el CD-ROM.

#### 5. EL DISPOSITIVO TIENE UN PUERTO USB. ¿PUEDO CONECTAR UN DISCO DURO EXTERNO A ESTE PUERTO?

El NVR admite unidades externas adicionales a través del puerto USB para realizar copias de seguridad y copiar el vídeo captado desde las cámaras. No se admite la captura directa de vídeo en el USB.

### ASISTENCIA TÉCNICA

## **CONTENUTO DELLA CONFEZIONE**

SOMMARIO

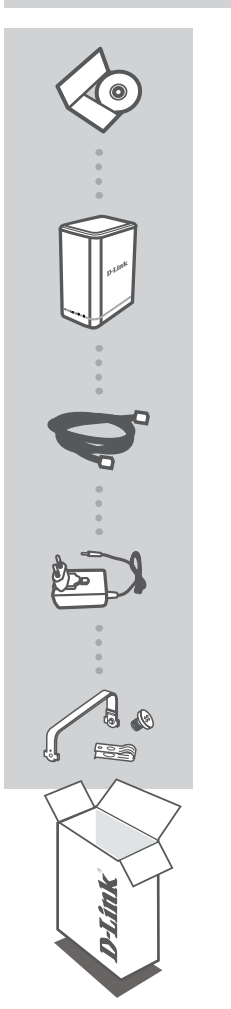

### CD DI INSTALLAZIONE

INCLUDE CONFIGURAZIONE GUIDATA E MANUALI TECNICI

MYDLINK NETWORK VIDEO RECORDER **DNR-322L** 

CAVO ETHERNET UTP CAT5

ALIMENTATORE

KIT DI MONTAGGIO DEL DISCO RIGIDO CONTIENE 2 STAFFE E 4 VITI

Se uno di questi articoli non è incluso nella confezione, rivolgersi al rivenditore.

## **REQUISITI DI SISTEMA**

- Computer con Microsoft Windows<sup>®</sup> 8, 7; Mac OS 10.7 o versione superiore
- PC con processore Pentium 4 da 2,4 GHz o superiore; almeno 512 MB di RAM
- · Internet Explorer 8, Safari 7 (Mac OS) o versione superiore
- Rete basata su Ethernet 10/100/1000 esistente

## CONFIGURAZIONE DEL PRODOTTO

**CONFIGURAZIONE GUIDATA - Windows** 

Nel caso non si disponga di un'unità CD-ROM o il CD sia mancante, visitare il sito http://www. mydlink.com/support per scaricare la configurazione guidata.

#### Passo 1:

Inserire il CD di installazione DNR-322L. Il programma di configurazione guidata non si avvia automaticamente sul computer, fare clic sul pulsante Avvia, digitare D:\autorun.exe (dove D: rappresenta la lettera di unità dell'unità CD-ROM) e premere Invio.

#### Passo 2:

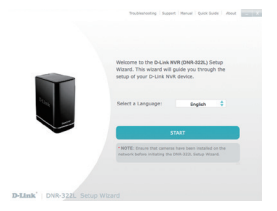

Fare doppio clic sul file della configurazione guidata di DNR-322L per avviare la configurazione guidata. Quando viene visualizzata la procedura guidata, fare clic sul pulsante **Start** per avviarla, quindi attenersi alle istruzioni per completare la configurazione del videoregistratore di rete (NVR).

### CONFIGURAZIONE GUIDATA - Mac

Nel caso non si disponga di un'unità CD-ROM o il CD sia mancante, visitare il sito http://www. mydlink.com/support per scaricare la configurazione guidata.

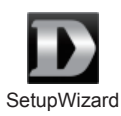

#### Passo 1:

Inserire il CD di installazione DNR-322L nell'unità CD-ROM. Dopo aver inserito il CD nell'unità del computer, passare alla directory dell'unità CD e fare doppio clic sulla cartella Mac Utility per aprirla.

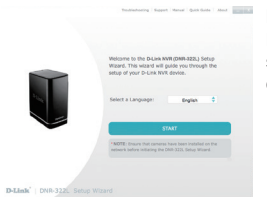

#### Passo 2:

Fare clic sul pulsante **Start** per avviare la procedura guidata e seguire le istruzioni dell'installazione guidata per terminare la configurazione del videoregistratore di rete.

### **INIZIARE CON mydlink**

Dopo avere registrato il videoregistratore di rete DNR-322L con un account mydlink durante l'installazione guidata del videoregistratore di rete, sarà possibile accedere a tale dispositivo dal sito Web **www.mydlink.com** Dopo aver effettuato l'accesso all'account mydlink, verrà visualizzata una schermata simile alla seguente:

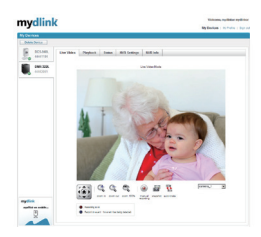

#### Passo 1:

Aprire il browser Web e accedere a http://www.mydlink.com, quindi accedere al portale mydlink.

#### Passo 2:

Il portale mydlink rileverà il dispositivo. Fare clic su **Connetti** e il browser indirizzerà l'utente alla Live View (Visualizzazione in tempo reale) del videoregistratore di rete.

## **RISOLUZIONE DEI PROBLEMI**

### PROBLEMI DI INSTALLAZIONE E CONFIGURAZIONE

#### 1. QUALE TIPO DI VIDEOCAMERE POSSONO COLLEGARSI AL VIDEOREGISTRATORE DI RETE?

Tutte le videocamere di rete D-Link possono collegarsi al videoregistratore di rete. Per informazioni dettagliate di supporto e relative alla versione, controllare il sito Web di D-Link.

#### 2. HO PERSO IL CD DI INSTALLAZIONE, COSA POSSO FARE?

Visitare il sito dlink.com/support per scaricare i driver software e il manuale dell'utente.

#### 3. QUALI DISCHI RIGIDI SONO COMPATIBILI CON IL VIDEOREGISTRATORE DI RETE?

La maggior parte dei dischi rigidi SATA sono compatibili con il videoregistratore di rete. Per un elenco aggiornato dei dischi rigidi compatibili, visitare il sito di assistenza D-Link locale elencato nella pagina relativa all'assistenza tecnica.

#### 4. COME POSSO RIPRISTINARE IL VIDEOREGISTRATORE DI RETE?

Individuare il pulsante di ripristino sul fondo del videoregistratore di rete. Tenere premuto il pulsante (utilizzando un utensile come ad esempio una graffetta raddrizzata) finché il LED dell'alimentazione posto sul pannello frontale non inizia a lampeggiare. Attendere un minuto per consentire il ripristino del dispositivo.

**Nota:** Il ripristino delle impostazioni predefinite di fabbrica del videoregistratore di rete comporterà la cancellazione delle impostazioni correnti. Per riconfigurare le impostazioni, accedere all'interfaccia Web del videoregistratore di rete o in alternativa, reinstallare il dispositivo utilizzando il software di configurazione guidata fornito nel CD-ROM.

#### 5. IL DISPOSITIVO È DOTATO DI UNA PORTA USB. È POSSIBILE COLLEGARE UN'UNITÀ DISCO RIGIDO ESTERNA A QUESTA PORTA?

Il videoregistratore di rete supporta unità esterne aggiuntive tramite porta USB per il backup e la copia dei video acquisiti dalle videocamere. L'acquisizione diretta di video tramite USB non è supportata.

### SUPPORTO TECNICO

### D-Link 2

STROOMADAPTER

HARD DRIVE MONTAGEKIT BEVAT 2 BEUGELS EN 4 SCHROEVEN

Neem contact op met uw verkoper wanneer items ontbreken uit de verpakking.

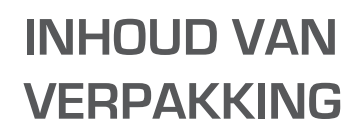

**INSTALLATIE-CD** 

HANDLEIDINGEN

ETHERNET-KABEL CAT5 UTP

**DNR-322L** 

MET INSTALLATIEWIZARD EN TECHNISCHE

MYDLINK NETWORK VIDEO RECORDER

INHOUDSOPGAVE

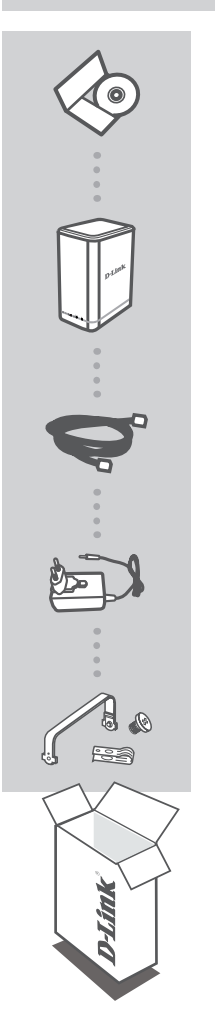

## SYSTEEMVEREISTEN

- Computer met Microsoft Windows<sup>®</sup> 8, 7; Mac OS 10.7 or above
- PC met Pentium 4 2.4 GHz of hoger; minstens 512MB RAM
- · Internet Explorer 8, Safari 7 (Mac OS) of hoger
- · Bestaand 10/100/1000 Ethernet-gebaseerd netwerk

### PRODUCTINSTALLATIE

### **INSTALLATIEWIZARD - Windows**

Indien u geen cd-rom station hebt, of de cd ontbreekt, ga naar http://www.mydlink.com/support om de Installatiewizard te downloaden.

#### Stap 1:

Plaats de DNR-322L installatie-cd. Indien het programma Installatiewizard niet automatisch op uw computer start, klikt u op de Start-knop en typ D:\autorun.exe (waarbij D: de stationsletter van uw cdrom station is) en druk op Enter.

#### Stap 2:

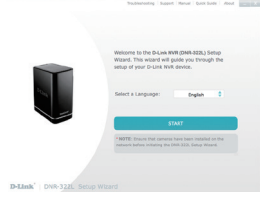

Dubbelklik op het bestand DNR-322L Installatiewizard om de Installatiewizard te starten. Wanneer de wizard verschijnt, klikt u op de **Start** knop om de wizard te starten en volg de instructies van de Installatiewizard om de installatie van uw NVR te voltooien.

### INSTALLATIEWIZARD - Mac

Indien u geen cd-rom station hebt, of de cd ontbreekt, ga naar http://www.mydlink.com/support om de Installatiewizard te downloaden.

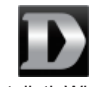

InstallatieWizard

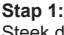

Steek de DNR-322L installatie-cd in het cd-rom station. Nadat u de cd in uw computer hebt geplaatst, gaat u naar de cd-directory en dubbelklik op de map Mac Utility om de map te openen.

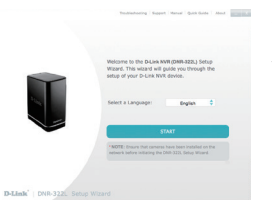

#### Stap 2:

Klik op de **Start** knop om de wizard te starten en volg de instructies van de Installatiewizard om de installatie van uw NVR te voltooien.

### AAN DE SLAG MET mydlink

Na registratie van uw DNR-322L NVR met een mydlink account tijdens de NVR Installatiewizard, krijgt u op afstand toegang tot uw NVR vanaf de **www.mydlink.com** website. Na het inschrijven op uw mydlink account, ziet u een scherm zoals het volgende:

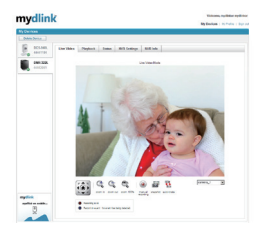

#### Stap 1:

Open uw webbrowser en ga naar http://www.mydlink.com, schrijf u vervolgens in op mydlink.

#### Stap 2:

De mydlink portal detecteert uw toestel. Klik op **Verbinden** en uw browser brengt u naar Live View van uw NVR.

## PROBLEEMOPLOSSING

### INSTALLATIE- EN CONFIGURATIEPROBLEMEN

#### 1. WELK SOORT CAMERA'S KAN VERBINDING MAKEN MET NVR?

Alle D-Link netwerkcamera's kunnen verbinding maken met NVR. Ga naar de D-Link website voor gedetailleerde ondersteuningsinformatie en -versie.

#### 2. IK BEN MIJN INSTALLATIE-CD VERLOREN, WAT KAN IK DOEN?

Ga naar **dlink.com/support** om softwarestuurprogramma's en de gebruikershandleiding te downloaden.

#### 3. WELKE VASTE SCHIJVEN ZIJN COMPATIBEL MET DE NVR?

De meeste SATA vaste schijven zijn compatibel met de NVR. Breng een bezoek aan uw plaatselijke D-Link ondersteuningssite op de pagina Technische Ondersteuning voor een bijgewerkte lijst van compatibele vaste schijven.

#### 4. HOE KAN IK MIJN NVR RESETTEN?

Zoek de reset-knop aan de onderkant van de NVR. Druk op de knop en houd deze ingedrukt (gebruik hiervoor bijvoorbeeld een verbogen paperclip) totdat het aan/uit-lampje op het voorpaneel begint te knipperen. Laat het toestel gedurende 1 minuut resetten. **Opmerking:** Wanneer u de NVR op de fabrieksstandaard instelt, worden de huidige configuratieinstellingen gewist. Om uw instellingen opnieuw te configureren dient u zich aan te melden op de NVR webinterface of installeer het toestel opnieuw met de Installatiewizard-software die werd meegeleverd op de cd-rom.

#### 5. HET TOESTEL HEEFT EEN USB-POORT. KAN IK EEN EXTERNE VASTE SCHIJF IN DEZE POORT STEKEN?

De NVR ondersteunt externe bijkomende stations via de USB-poort met als doel het maken van een back up en het kopiëren van video opgenomen van camera's. Rechtstreekse opname van video naar USB wordt niet ondersteund.

### TECHNISCHE ONDERSTEUNING

### **D-Link**

## ZAWARTOŚĆ **OPAKOWANIA**

SPIS TREŚCI

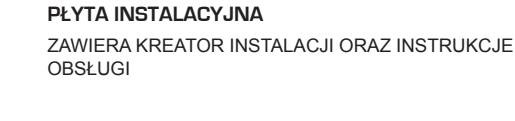

#### MYDLINK NETWORK VIDEO RECORDER **DNR-322L**

**KABEL ETHERNET** CAT5 UTP

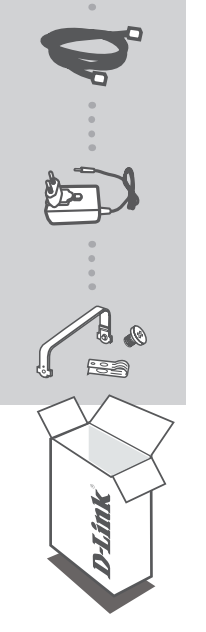

ZASILACZ

ZESTAW DO MONTAŻU DYSKU TWARDEGO ZAWIERA 2 WSPORNIKI I 4 ŚRUBY

Jeśli w opakowaniu brakuje któregokolwiek z tych elementów, skontaktuj się ze ze sprzedawcą.

## WYMAGANIA SYSTEMOWE

- Komputer z systemem Microsoft Windows<sup>®</sup> 8, 7; Mac OS 10.7 lub nowszy
- Komputer z procesorem Pentium 4 2,4 GHz lub powyżej; przynajmniej 512MB RAM
- · Przeglądarka internetowa Internet Explorer 8, Safari 7 (Mac OS) lub nowsza
- Istniejąca sieć Ethernet 10/100/1000

### INSTALACJA PRODUKTU

Kreator instalacji - system Windows

Jeśli nie masz napędu CD-ROM lub płyty CD, pobierz Kreator instalacji ze stronyhttp://www. mydlink.com/support.

#### Etap 1:

Włóż płytę instalacyjną urządzenia DNR-322L do napędu. Jeśli Kreator konfiguracji nie uruchomi się automatycznie na komputerze, kliknij przycisk Start, wpisz D:\autorun.exe (gdzie D: oznacza literę napędu CD-ROM) i naciśnij Enter.

#### Etap 2:

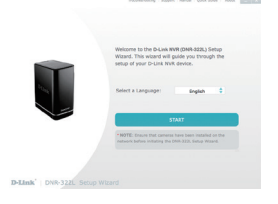

Kliknij dwukrotnie plik DNR-322L Kreatora instalacji rejestratora, aby uruchomić kreator. Kliknij przycisk **Start**, aby uruchomić kreator, a następnie postępuj zgodnie z instrukcjami Kreatora instalacji, aby zakończyć tworzenie ustawień urządzenia.

### Kreator instalacji - system Mac

Jeśli nie masz napędu CD-ROM lub płyty CD, pobierz Kreator instalacji ze stronyhttp://www. mydlink.com/support.

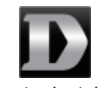

Kreator instalacji

#### Etap 1:

Włóż DNR-322L płytę instalacyjną do napędu CD-ROM. Po umieszczeniu płyty w napędzie komputera przejdź do folderu na płycie i kliknij dwukrotnie folder Mac Utility, aby go otworzyć.

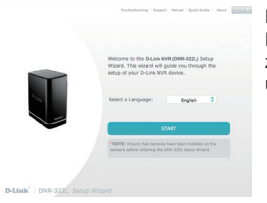

#### Etap 2:

Kliknij przycisk **Start**, aby uruchomić kreatora, a następnie postępuj zgodnie z instrukcjami Kreatora instalacji, aby zakończyć tworzenie ustawień rejestratora.

## ROZPOCZYNANIE PRACY Z USŁUGĄ mydlink

Po rejestracji urządzenia DNR-322L NVR na koncie mydlink, w Kreatorze instalacji można uzyskać dostęp do rejestratora przez stronę **www.mydlink.com**. Po zalogowaniu do konta mydlink pojawi się ekran podobny do tego:

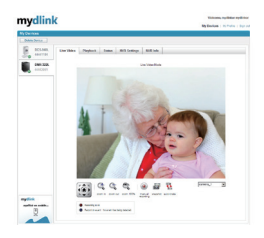

#### Etap 1:

Otwórz przeglądarkę i przejdź na stronę http://www.mydlink.com, a następnie zaloguj się do konta mydlink.

#### Etap 2:

Portal mydlink wykryje Twoje urządzenie. Aby wyświetlić w przeglądarce widok na żywo z rejestratora, kliknij przycisk **Połącz**.

## ROZWIĄZYWANIE PROBLEMÓW

PROBLEMY Z INSTALACJĄ I KONFIGURACJĄ

1. JAKIE KAMERY MOŻNA PODŁĄCZYĆ DO SIECIOWEGO REJESTRATORA WIDEO?

Do rejestratora wideo można podłączyć każdą kamerę sieciową firmy D-Link. Szczegółowe informacje o wsparciu technicznym i wersji urządzenia można znaleźć w witrynie firmy D-Link.

#### 2. ZGUBIŁEM PŁYTĘ INSTALACYJNĄ D-LINK, CO MOGĘ ZROBIĆ?

Pobierz sterowniki i instrukcję obsługi z witryny dlink.com/support.

3. JAKIE DYSKI TWARDE SĄ KOMPATYBILNE Z REJESTRATOREM WIDEO?

Większość dysków twardych SATA jest kompatybilna z rejestratorem wideo. Proszę odwiedzić swoją lokalną stronę wsparcia D-Link na stronie Pomocy technicznej w celu uzyskania aktualnej listy kompatybilnych dysków twardych.

#### 4. JAK MOGĘ PRZYWRÓCIĆ USTAWIENIA FABRYCZNE REJESTRATORA WIDEO?

Zlokalizuj przycisk resetowania z tyłu urządzenia. Wciśnij i przytrzymaj przycisk (używając narzędzia, takiego jak wyprostowany spinacz), dopóki dioda LED na przednim panelu nie zacznie świecić. Poczekaj minutę, aby urządzenie wróciło do ustawień fabrycznych.

**Uwaga:** Przywracanie ustawień fabrycznych rejestratora wideo usunie aktualne ustawienia konfiguracyjne. Aby ponownie skonfigurować ustawienia, zaloguj się za pomocą interfejsu sieciowego rejestratora lub zainstaluj ponownie urządzenie, korzystając z Kreatora instalacji dostarczonego wraz z płytą CD.

#### 5. URZĄDZENIE JEST WYPOSAŻONE W PORT USB. CZY MOGĘ PODŁĄCZYĆ ZEWNĘTRZNY DYSK TWARDY DO TEGO PORTU?

Rejestrator wideo obsługuje zewnętrzne dyski twarde podłączone za pomocą portu USB, które można wykorzystać do tworzenia kopii zapasowych i przenoszenia filmów nagranych przez kamery. Bezpośrednie pobieranie filmów wideo na urządzenia USB nie jest możliwe.

### POMOC TECHNICZNA

## OBSAH BALENÍ

OBSAH

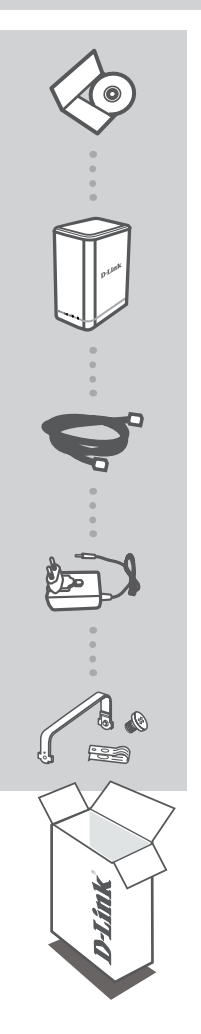

INSTALAČNÍ CD OBSAHUJE PRŮVODCE NASTAVENÍM A TECHNICKÉ NÁVODY

#### MYDLINK NETWORK VIDEO RECORDER DNR-322L

ETHERNETOVÝ KABEL CAT5 UTP

NAPÁJECÍ ADAPTÉR

MONTÁŽNÍ SADA PEVNÉHO DISKU OBSAHUJE 2 SVORKY A 4 ŠROUBY

Pokud některá z uvedených položek v balení chybí, kontaktujte prosím svého prodejce.

## POŽADAVKY NA SYSTÉM

- Počítač se systémy Microsoft Windows<sup>®</sup> 8, 7; Mac OS 10.7 nebo vyšší
- PC s procesorem Pentium 4 s taktovací frekvencí 2,4 GHz nebo vyšší, alespoň 512 MB RAM
- · Internet Explorer 8, Safari 7 (Mac OS) nebo vyšší
- Existující síť na základě Ethernetu 10/100/1000

## NASTAVENÍ VÝROBKU

### PRŮVODCE NASTAVENÍM - Windows

Pokud nemáte jednotku CD-ROM nebo chybí CD, stáhněte si průvodce nastavením na stránkách http://www.mydlink.com/support.

#### Krok 1:

Vložte instalační CD DNR-322L. Pokud se průvodce nastavením nespustí na počítači automaticky, klikněte na tlačítko Start a zadejte D:\autorun.exe (kde D: značí písmeno jednotky CD-ROM na vašem počítači) a stiskněte Enter.

#### Krok 2:

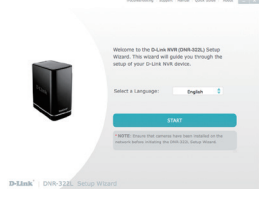

Dvakrát klikněte na DNR-322L soubor Průvodce nastavením pro spuštění Průvodce nastavením. Když se zobrazí průvodce, klepněte na tlačítko **Start** pro spuštění průvodce a následujte pokyny Průvodce nastavením NVR.

### PRIVODCE NASTAVENÍM - Mac

Pokud nemáte jednotku CD-ROM nebo chybí CD, stáhněte si průvodce nastavením na stránkách http://www.mydlink.com/support.

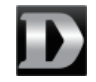

Průvodce nastavením

#### Krok 1:

Vložte DNR-322L instalační CD do jednotky CD-ROM. Po vložení CD do svého počítače přejděte do jednotky CD-ROM a dvakrát klepněte do složky Mac Utility pro vložení.

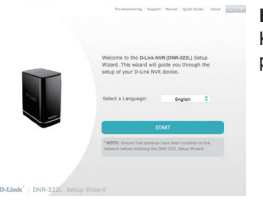

#### Krok 2:

Kliknutím na tlačítko **Start** spusťte průvodce a podle pokynů průvodce instalací dokončete nastavení NVR.

# ČESKY

## ZAČÍNÁME S portálem mydlink

Poté, co DNR-322L NVR v Průvodci instalací síťového přehrávače zaregistrujete k účtu mydlink, budete moci k síťovému videopřehrávači přistupovat vzdáleně z webových stránek www.mydlink. com. Po přihlášení ke svému účtu mydlink uvidíte obrazovku podobnou následující:

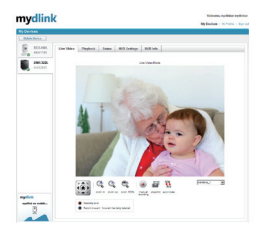

#### Krok 1:

Otevřete internetový prohlížeč, přejděte na http://www.mydlink.com a přihlaste se k mydlink.

#### Krok 2:

Portál mydlink detekuje vaše zařízení. Klikněte na **Připojit** a váš prohlížeč vás přenese na živý přenos síťového videopřehrávače.

## ŘEŠENÍ PROBLÉMŮ

### PROBLÉMY S INSTALACÍ A KONFIGURACÍ

#### 1. JAKÉ TYPY KAMER MOHU K NVR PŘIPOJIT?

K NVR se mohou připojit všechny síťové kamery D-Link. Podívejte se na webové stránky D-Link, kde naleznete podrobné informace a verze.

#### 2. ZTRATIL/A JSEM INSTALAČNÍ CD, CO MÁM DĚLAT?

Běžte na stránku dlink.com/support a stáhněte si softwarové ovladače a uživatelskou příručku.

#### 3. JAKÉ PEVNÉ DISKY JSOU KOMPATIBILNÍ SE ZAŘÍZENÍM NVR?

NVR jsou kompatibilní s většinou pevných disků SATA. Aktualizovaný seznam kompatibilních pevných disků najdete na webu místní podpory D-Link uvedeném na stránce Technická podpora.

#### 4. JAK VYRESETUJI ZAŘÍZENÍ NVR?

Vyhledejte resetovací tlačítko na spodní straně zařízení NVR. Podržte tlačítko stisknuté (vhodným nástrojem, například narovnanou kancelářskou sponkou), než kontrolka napájení na předním panelu začne blikat. Počkejte přibližně minutu, než se zařízení resetuje.

**Poznámka:** Obnovením továrního nastavení NVR se vymaže aktuální nastavení konfigurace. Chcete-li konfiguraci znovu nastavit, přihlaste se k webovému rozhraní zařízení NVR, nebo zařízení znovu nainstalujte pomocí Průvodce nastavením na disku CD.

#### 5. ZAŘÍZENÍ MÁ USB PORT. LZE DO TOHOTO PORTU ZAPOJIT EXTERNÍ PEVNÝ DISK?

Pro účely zálohování a kopírování videa nahraného na kamery podporuje NVR dodatečné externí disky prostřednictvím USB portu. Přímé zaznamenávání videa na USB není podporováno.

### TECHNICKÁ PODPORA

## A CSOMAG TARTALMA

TARTALOM

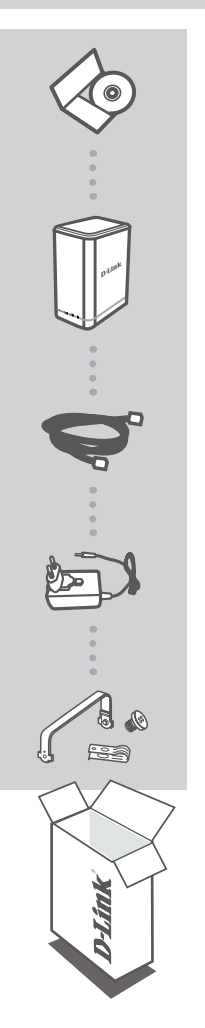

### TELEPÍTŐ CD

TARTALMAZZA A TELEPÍTŐ VARÁZSLÓT ÉS A MŰSZAKI KÉZIKÖNYVEKET

#### MYDLINK NETWORK VIDEO RECORDER DNR-322L

ETHERNET KÁBEL CAT5 UTP

### TÁPADAPTER

### MEREVLEMEZ-BESZERELÉSI KÉSZLET

2 KONZOLT ÉS 4 CSAVART TARTALMAZ

Ha ezen elemek bármelyike hiányzik a csomagolásból, vegye fel a kapcsolatot viszonteladójával.

## RENDSZERKÖVETELMÉNYEK

- Számítógép Microsoft Windows<sup>®</sup> 8, 7; Mac OS 10.7 vagy újabb
- PC: Pentium 4 2,4 GHz-es vagy magasabb; legalább 512 MB RAM
- Internet Explorer 8, Safari 7 (Mac OS) vagy újabb
- Létező 10/100/1000 Ethernet alapú hálózat

## TERMÉKBEÁLLÍTÁS

TELEPÍTŐ VARÁZSLÓ - Windows

Amennyiben nincs CD-ROM-meghajtója, vagy hiányzik a CD, látogasson el a http://www.mydlink. com/support oldalra és töltse le a Telepítő varázslót.

#### 1. lépés:

Helyezze be a DNR-322L telepítő CD-jét. Ha a Telepítő varázsló nem indul el automatikusan, kattintson a Start gombra és gépelje be a D:\autorun.exe szöveget (ahol a D: a CD-ROM-meghajtó betűjele), majd nyomja meg az Enter-t.

#### 2. lépés:

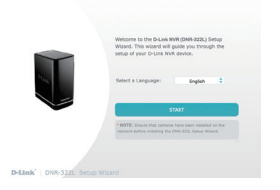

Kattintson duplán a DNR-322L Telepítő varázsló fájlra a Telepítő varázsló indításához. Amikor megjelenik a varázsló, kattintson a **Start** gombra a varázsló indításához, és kövesse a Telepítő varázsló utasításait az NVR beállításának elvégzéséhez.
### TELEPÍTI VARÁZSLÓ - Mac

Amennyiben nincs CD-ROM-meghajtója, vagy hiányzik a CD, látogasson el a http://www.mydlink. com/support oldalra és töltse le a Telepítő varázslót.

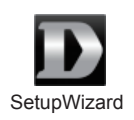

#### 1. lépés:

Helyezze be a DNR-322L telepítő CD-jét a CD-ROM-meghajtóba. Miután behelyezte a CD-t a számítógépbe, menjen a CD-meghajtó könyvtárba és kattintson duplán a Mac Utility mappára a belépéshez.

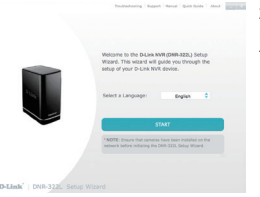

#### 2. lépés:

Kattintson a **Start** gombra a varázsló indításához, és kövesse a Telepítő varázsló utasításait az NVR beállításának elvégzéséhez.

### mydlink ELSŐ LÉPÉSEK

A DNR-322L NVR mydlink fiókkal történő regisztrálása után az NVR telepítő varázsló alatt már távolról el fogja tudni érni az NVR-t a **www.mydlink.com** weboldalról. A mydlink fiókba történő belépés után az alábbihoz hasonló képernyőt fog látni:

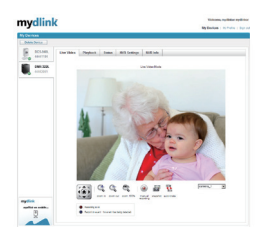

#### 1. lépés:

Nyissa meg a webböngészőt és menjen a http://www.mydlink.com weboldalra, majd jelentkezzen be a mydlink portálra.

#### 2. lépés:

A mydlink portál észleli az eszközét. Kattintson a Csatlakozás gombra, a böngésző pedig átirányítja Önt az NVR-e Élő nézetéhez.

# HIBAELHÁRÍTÁS

### BEÁLLÍTÁSI ÉS KONFIGURÁCIÓS PROBLÉMÁK

#### 1. MILYEN TÍPUSÚ KAMERÁKKAL LEHET CSATLAKOZNI AZ NVR-HEZ?

Az összes D-Link hálózati kamera képes csatlakozni az NVR-hez. A részletes támogatási információk és a verzió tekintetében kérjük, nézze meg a D-Link weboldalát.

#### 2. MIT CSINÁLJAK, HA ELVESZTETTEM A TELEPÍTŐ CD-MET?

Látogasson el a **dlink.com/support** oldalra a szoftver illesztőprogramok és a felhasználói kézikönyv letöltéséhez.

#### 3. MILYEN MEREVLEMEZEK KOMPATIBILISEK AZ NVR-REL?

A legtöbb SATA merevlemez kompatibilis az NVR-rel. A kompatibilis merevlemezek frissített listájához kérjük, látogasson el a Műszaki támogatás oldalon található helyi D-Link támogatási oldalra.

#### 4. HOGYAN ÁLLÍTOM VISSZA AZ NVR-T?

Keresse meg és nyomja meg az NVR alján lévő reset gombot. Nyomja meg és tartsa lenyomva a gombot (iratkapocshoz hasonló eszközt használjon) addig, amíg a jelzőfény az elülső panelen el nem kezd villogni. Várjon egy percet, amíg az eszköz visszaáll.

Megjegyzés: Az NVR alapértelmezett gyári beállításainak visszaállítása törli a jelenlegi konfigurációs beállítást. A beállítás újrakonfigurálásához jelentkezzen be az NVR webes felületére, vagy egy másik lehetőségként telepítse újra az eszközt a CD-ROM-on található Telepítő varázsló szoftver segítségével.

#### 5. AZ ESZKÖZNEK VAN EGY USB-PORTJA. CSATLAKOZTATHATOK KÜLSŐ MEREVLEMEZT EBBE A PORTBA?

Az NVR külsőleg hozzáadott meghajtókat is támogat egy USB porton keresztül, hogy elvégezhesse a kamerákkal felvett videók biztonsági mentését és másolását. A videó USB-re történő közvetlen rögzítése nem támogatott.

### TECHNIKAI TÁMOGATÁS

dlink.com/support

# INNHOLD I PAKKEN

INNHOLD

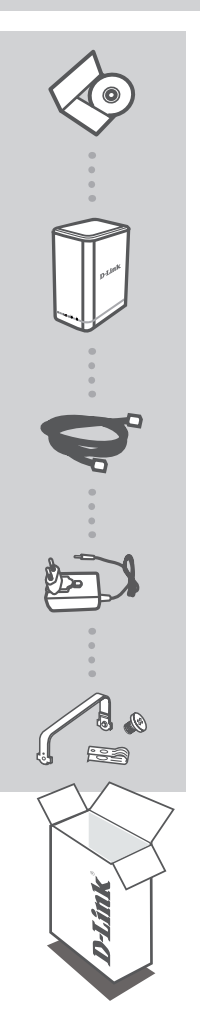

#### INSTALLERINGS-CD

INKLUDERER INSTALLERINGSVEIVISER OG TEKNISKE BRUKSANVISNINGER

#### MYDLINK NETWORK VIDEO RECORDER DNR-322L

ETHERNETKABEL CAT5 UTP

#### STRØMADAPTER

HARDDISK -MONTERINGSSETT INNEHOLDER 2 BRAKETTER OG 4 SKRUER

Hvis noen av postene mangler må du kontakte forhandleren.

# **SYSTEMKRAV**

- Datamaskin med Microsoft Windows<sup>®</sup> 8, 7; Mac OS 10.7 eller nyere
- PC med Pentium 4 2,4 GHz eller høyere; minst 512 MB RAM
- · Internet Explorer 8, Safari 7 (Mac OS) eller høyere
- · Eksisterende 10/100/1000 Ethernet-basert nettverk

# PRODUKTOPPSETT

### **OPPSETTVEIVISER - Windows**

Hvis du ikke har en CD-ROM-stasjon eller CD-en mangler, besøkhttp://www.mydlink.com/support å laste ned oppsettveiviseren.

#### Trinn 1:

Sett inn DNR-322L-installasjons CD-en. Hvis installasjonsveiviser-programmet ikke starter automatisk på datamaskinen, klikker du på Start-knappen og skriver D:\autorun.exe (hvor D:representerer stasjonsbokstaven for CD-ROM-stasjonen) og klikk på enter.

#### Trinn 2:

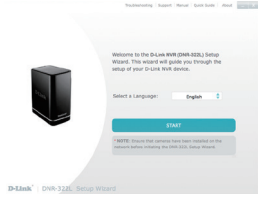

Dobbeltklikk på DNR-322L-oppsettvweiviser for å starte den. Klikk på **Start**-tasten for å starte veiviseren, og følg instruksjonene i installasjonsveiviseren for å fullføre installering av NVR.

### **OPPSETTVEIVISER - Mac**

Hvis du ikke har en CD-ROM-stasjon eller CD-en mangler, besøkhttp://www.mydlink.com/support å laste ned oppsettveiviseren.

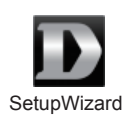

#### Trinn 1:

Sett DNR-322L installasjons-CD-en i CD-ROM-stasjonen. Etter at du har satt inn CD-en i datamaskinen, gå til CD-stasjonen og dobbeltklikk på Mac Utility-mappen.

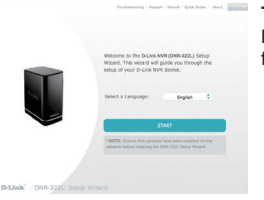

#### Trinn 2:

Klikk på **Start**-knappen for å starte veiviseren, og følg instruksjonene fra installasjonsveiviseren for å fullføre oppsettet av NVR.

### KOMME I GANG MED mydlink

Når du har registrert din DNR-322L NVR med en mydlink-konto i NVR-installasjonsveiviseren, vil du kunne få fjerntilgang til NVR fra **www.mydlink.com**-nettstedet. Etter at du har logget inn på mydlinkkontoen din, vil du se et skjermbilde som ligner på følgende:

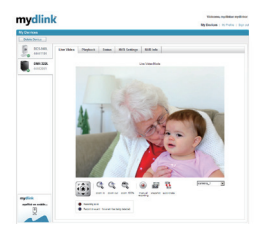

#### Trinn 1:

Åpne nettleseren og gå til http://www.mydlink.com, og logg inn på mydlink-portalen.

#### Trinn 2:

Mydlink-portalen vil oppdage enheten. Koble til og nettleseren vil da ta deg til din NVRs Live View.

# FEILSØKING

### **OPPSETT- OG KONFIGRASJONSPROBLEMER**

#### 1. HVA SLAGS KAMERAER KAN KOBLES TIL NVR?

Alle D-Link-nettverkskameraer kan kobles til NVR. Sjekk D-Link-nettstedet for detaljert informasjon om kundestøtte og versjon.

#### 2. JEG HAR MISTET MIN INSTALLASJONS-CD, HVA KAN JEG GJØRE?

Besøk dlink.com/support for å laste ned programvaredrivere og bruksanvisningen.

#### 3. HVILKE HARDDISKER ER KOMPATIBLE MED NVR?

De fleste SATA-harddisker er kompatible med NVR. Besøk ditt lokale D-Link supportnettstedet oppført på teknisk støtte-siden for en oppdatert liste over kompatible harddisker.

#### 4. HVORDAN TILBAKESTILLER JEG NVR?

Finn tilbakestillingsknappen på bunnen av NVR. Trykk og hold knappen (ved hjelp av et redskap som for eksempel en binders) til strøm-LED-en på frontpanelet blinker. Vent et minutt til enheten er tilbakestilt.

Merk: Nullstilling av NVR til fabrikkinnstillingene sletter de gjeldende konfigurasjonsinnstillingene. For å rekonfigurere innstillingene, logger du på NVR-webgrensesnittet eller du kan også installere enheten på nytt ved hjelp av oppsettveiviserprogrammet på CD-ROM-en.

#### 5. ENHETEN HAR EN USB-PORT. KAN JEG KOBLE EN EKSTERN HARDDISK TIL DENNE PORTEN?

NVR støtter eksterne tilleggsstasjoner via USB-porten for å sikkerhetskopiere og kopiere video tatt fra kameraer. Direkte opptak av video til USB støttes ikke.

### TEKNISK STØTTE

dlink.com/support

DNR-322L

### **D**-Link

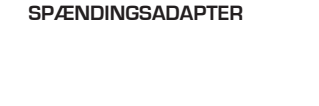

ETHERNETKABEL CAT5 UTP

HARDDISK-MONTERINGSSÆT INDEHOLDER 2 BESLAG OG 4 SKRUER

Hvis én eller flere dele mangler i æsken, skal du kontakte forhandleren.

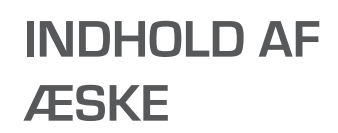

### **INDHOLDSFORTEGNELSE**

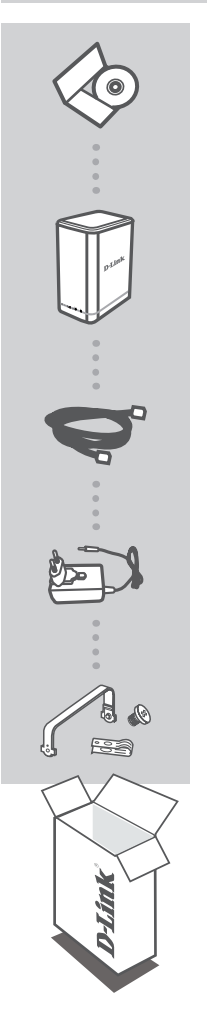

### INSTALLATIONS-CD

INDBEFATTER INDSTILLINGSVEJLEDNING OG TEKNISKE MANUALER

**DNR-322L** 

MYDLINK NETWORK VIDEO RECORDER

# **SYSTEMKRAV**

- Computer med Microsoft Windows® 8, 7; Mac OS 10.7 eller højere
- PC med Pentium 4 2,4 GHz eller højere; mindst 512 MB RAM
- · Internet Explorer 8, Safari 7 (Mac OS) eller højere
- Eksisterende 10/100/1000 ethernet-baseret netværk

### **INDSTILLING AF PRODUKTET**

### **INDSTILLINGSGUIDE - Windows**

Hvis du ikke har et CD-ROM-drev, eller CD'en mangler, kan du besøge http://www.mydlink.com/ support for at downloade Indstillingsguiden.

#### Trin 1:

Indsæt installations-CD'en til DNR-322L. Hvis Indstillingsguiden ikke starter automatisk på computeren, klikker du på knappen Start, skriver D:\autorun.exe (hvor D: repræsenterer drevbogstavet på dit CD-ROM-drev) og trykker på Enter.

Trin 2:

# With the set of a set of the set of the set

Dobbeltklik på DNR-322L Setup Wizard file [Indstillingsguide] for at starte Indstillingsguiden. Når guiden vises, klikkes på knappen **Start** for at begynde indstillingen, og vejledningen fra Indstillingsguiden følges for at afslutte indstillingen af din NVR.

### **INDSTILLINGSGUIDE - Mac**

Hvis du ikke har et CD-ROM-drev, eller CD'en mangler, kan du besøge http://www.mydlink.com/ support for at downloade Indstillingsguiden.

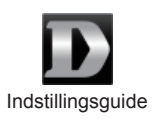

#### Trin 1:

Indsæt DNR-322L installations-CD'en i CD-ROM-drevet. Når du har indsat CD'en i computeren, går du til CD-drevkataloget og dobbeltklikker på Mac Utility-mappen for at åbne den.

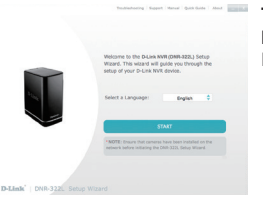

#### Trin 2:

Klik på knappen **Start** for at starte guiden, og følg vejledningen fra Installationsguiden for at afslutte indstillingen af NVR.

# SÅDAN KOMMER DU I GANG MED mydlink

Efter registrering af din DNR-322L NVR til en mydlink-konto under NVR-installationen får du mulighed for fjernadgang til din NVR fra hjemmesiden **www.mydlink.com**. Efter tilmelding til din mydlink-konto vil du se en skærm, der ligner denne:

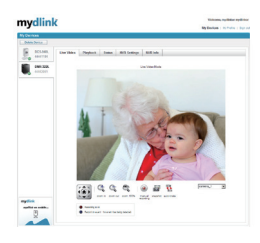

#### Trin 1:

Åbn din web-browser, og gå til http://www.mydlink.com; log derefter på mydlink-portalen.

#### Trin 2:

mydlink-portalen vil detektere din enhed. Klik på **Connect** [Tilslut], og browseren fører dig derefter til NVR's Live View [Direkte visning].

# FEJLFINDING

### INDSTILLINGS- OG KONFIGURATIONSPROBLEMER

#### 1. HVILKE KAMERATYPPER KAN TILSLUTTES TIL NVR?

Alle D-Link's netværkskameraer kan tilsluttes til NVR. Kontrollér D-Link's hjemmeside for detaljeret support-oplysninger og version.

#### 2. JEG HAR MISTET MIN INSTALLATIONS-CD, HVAD KAN JEG GØRE?

Besøg dlink.com/support for at downloade software-drivere og brugermanualen.

#### 3. HVILKE HARDDISKE ER KOMPATIBLE MED NVR?

De fleste SATA-harddiske er kompatible med NVR. Se venligst den lokale D-Link support-side, anført på Teknisk Support-siden, for en opdateret liste over kompatible harddiske.

#### 4. HVORDAN NULSTILLER JEG MIN NVR?

Find reset-knappen på undersiden af NVR. Tryk på knappen, og hold den inde (med et redskab, såsom en udrettet papirclips), indtil spændings-LED'en på forsiden begynder at blinke. Vent et minut, før enheden er nulstillet.

**Bemærk:** Ved at nulstille NVR til fabriksindstillingerne slettes de aktuelle konfigurationsindstillinger. For at konfigurere dine indstillinger igen logges på NVR's webinterface, eller alternativt geninstalleres enheden ved brug af indstillingsvejlednings-softwaren på den medfølgende CD-ROM.

#### 5. ENHEDEN HAR EN USB-PORT. KAN JEG TILSLUTTE EN EKSTERN HARDDISK I DENNE PORT?

NVR understøtter eksterne, ekstra drev via USB-porten med det formål at sikkerhedskopiere og kopiere video, optaget fra kameraer. Direkte optagelse af video til USB er ikke understøttet.

### TEKNISK SUPPORT

dlink.com/support

DNR-322L

# PAKKAUKSEN SISÄLLYS

SISÄLTÖ

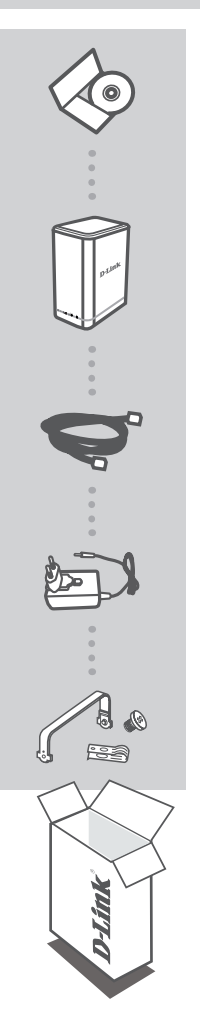

ASENNUS-CD SISÄLTÄÄ OHJATUN ASENNUKSEN JA TEKNISET OPPAAT

MYDLINK NETWORK VIDEO RECORDER DNR-322L

ETHERNET-KAAPELI CAT5 UTP

VIRTASOVITIN

KIINTOLEVYN KIINNITYSSARJA SISÄLTÄÄ 2 KIINNIKETTÄ JA 4 RUUVIA

Jos pakkauksesta puuttuu jokin näistä osista, ota yhteyttä myyjään.

# JÄRJESTELMÄVAATIMUKSET

- Tietokone, jossa Microsoft Windows<sup>®</sup> 8, 7; Mac OS 10.7 tai uudempi
- PC, jossa vähintään 2,4 GHz:n Pentium 4 -suoritin; vähintään 512 Mt RAM
- Internet Explorer 8, Safari 7 (Mac OS) tai uudempi
- Olemassa oleva 10/100/1000 Ethernet-verkko

# TUOTTEEN ASETUKSET

### **OHJATTU ASENNUS - Windows**

Jos käytössäsi ei ole CD-ROM-asemaa, tai CD puuttuu, voit ladata ohjatun asennuksen osoitteesta http://www.mydlink.com/support.

#### Vaihe 1:

Laita DNR-322L-asennus-CD-levy asemaan. Jos ohjattu asennus ei käynnisty automaattisesti tietokoneella, napsauta Käynnistä-painiketta ja kirjoita D:\autorun.exe (missä D: on CD-ROM-asemasi nimi) ja paina Enter-näppäintä.

#### Vaihe 2:

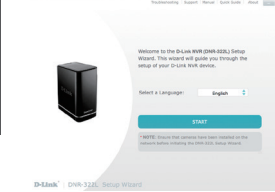

Käynnistä ohjattu asennus kaksoisnapsauttamalla DNR-322L Setup Wizard -tiedostoa. Kun ohjatun toiminnon ikkuna aukeaa näytölle, käynnistä ohjattu toiminto napsauttamalla **Käynnistä**painiketta ja päätä sitten verkkovideotallentimen asennus noudattamalla ohjatun asennuksen ohjeita. Jos käytössäsi ei ole CD-ROM-asemaa, tai CD puuttuu, voit ladata ohjatun asennuksen osoitteesta http://www.mydlink.com/support.

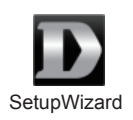

#### Vaihe 1:

Laita DNR-322L-asennus-CD-levy CD-ROM-asemaan.. Kun olet laittanut CD-levyn tietokoneeseen, siirry CD-asemaan ja avaa Mac Utility -kansio kaksoisnapsauttamalla sitä.

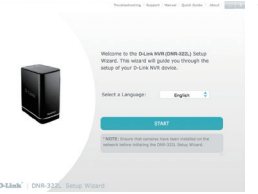

#### Vaihe 2:

Käynnistä ohjattu toiminto napsauttamalla Käynnistä-painiketta ja päätä sitten verkkovideotallentimen asennus noudattamalla ohjatun asennuksen ohjeita.

# mydlink-PALVELUN KÄYTÖN ALOITTAMINEN

Kun olet rekisteröinyt DNR-322L-verkkovideotallentimen mydlink-tilille ohjatun verkkovideotallentimen asennuksen yhteydessä, voit etäkäyttää verkkovideotallenninta **www.mydlink.com**-sivustolta. Kirjauduttuasi mydlink-tilille näet seuraavan kaltaisen näytön:

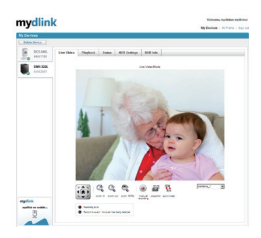

#### Vaihe 1:

Avaa verkkoselain, siirry osoitteeseen http://www.mydlink.com ja kirjaudu mydlink-portaaliin.

#### Vaihe 2:

mydlink-portaali tunnistaa laitteesi. Kun valitset **Yhdistä**, selain siirtyy verkkovideotallentimesi Live-näkymään.

# ONGELMATILANTEET

### ASENNUS- JA ASETUSONGELMAT

#### 1. MINKÄLAISET KAMERAT VOIVAT MUODOSTAA YHTEYDEN VERKKOVIDEOTALLENTIMEEN?

Kaikki D-Link-verkkokamerat voivat muodostaa yhteyden verkkovideotallentimeen? Tarkista D-Link-sivustolta tarkat tukitiedot ja versio.

#### 2. OLEN HUKANNUT ASENNUS-CD-LEVYN. MITÄ VOIN TEHDÄ?

Lataa ohjelmiston ohjaimet ja käyttöopas osoitteesta dlink.com/support.

#### 3. MITKÄ KIINTOLEVYT OVAT YHTEENSOPIVIA VERKKOVIDEOTALLENTIMEN KANSSA?

Useimmat SATA-kiintolevyt ovat yhteensopivia verkkovideotallentimen kanssa. Tekninen tuki -kohdassa mainitulla D-Linkin tukisivustolla on päivitetty luettelo yhteensopivista kiintolevyistä.

#### 4. MITEN NOLLAAN VERKKOVIDEOTALLENTIMEN?

Etsi nollauspainike verkkovideotallentimen pohjasta. Paina painiketta (esimerkiksi oikaistulla paperipidikkeellä), kunnes virran LED-merkkivalo etupaneelissa alkaa välkkymään. Laitteen nollautuminen kestää minuutin verran.

Huomaa: Verkkovideotallentimen nollaaminen takaisin tehdasasetuksiin pyyhkii kaikki käyttäjän määrittelemät asetukset. Jos haluat määrittää asetukset uudelleen, kirjaudu verkkovideotallentimen web-liittymään tai asenna laite uudelleen CD-ROM-levyn sisältämän ohjatun asennuksen avulla.

#### 5. LAITTEESSA ON USB-LIITÄNTÄ. VOINKO KYTKEÄ ULKOISEN KIINTOLEVYN TÄHÄN LIITÄNTÄÄN?

Verkkovideotallennin tukee USB-portin kautta yhdistettyjä ulkoisia lisäkiintolevyjä varmuuskopiointia ja kameroista tallennetun videon kopioimista varten. Suoraa videon tallennusta USB-porttiin ei tueta.

### **TEKNINEN TUKI**

dlink.com/support

DNR-322L

### .

# FÖRPACKNINGS-INNEHÅLL

INNEHÅLL

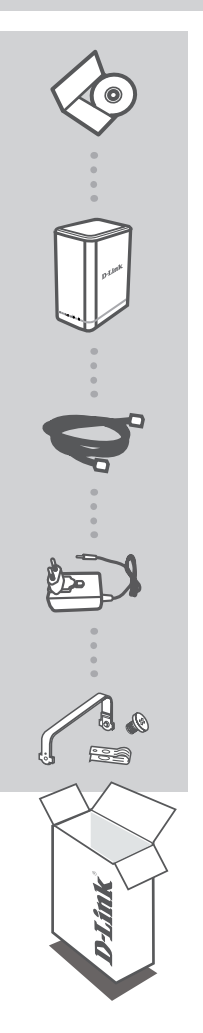

### INSTALLATIONS-CD INNEHÅLLER INSTALLATIONSGUIDE OCH TEKNISKA HANDBÖCKER

#### MYDLINK NETWORK VIDEO RECORDER DNR-322L

ETHERNETKABEL CAT5 UTP

### NÄTADAPTER

#### MONTERINGSSATS FÖR HÅRDDISKAR INNEHÅLLER 2 HÅLLARE OCH 4 SKRUVAR

Om någon av artiklarna saknas i förpackningen var vänlig kontakta din återförsäljare.

# **SYSTEMKRAV**

- Dator med Microsoft Windows<sup>®</sup> 8, 7; Mac OS 10.7 eller högre
- Dator med Pentium 4 2,4 GHz eller högre; minst 512 MB RAM
- Internet Explorer 8, Safari 7 (Mac OS) eller högre
- Befintligt 10/100/1000 Ethernet-baserat nätverk

# PRODUKTINSTALLATION

### **INSTALLATIONSGUIDE - Windows**

Om du saknar en CD-ROM-enhet eller CD:n saknas, gå in på http://www.mydlink.com/support för att hämta installationsguiden.

#### Steg 1:

Sätt i DNR-322L installations:CD. Om installationsguideprogrammet inte startar automatiskt på din dator, klicka på startknappen och skriv D:\autorun.exe (där D: står för enhetsbokstaven för din CD-ROM-enhet) och tryck på Retur.

#### Steg 2:

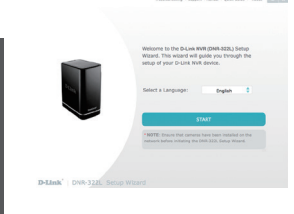

Dubbelklicka på DNR-322L Installationsguidefilen för att starta installationsguiden. När guiden öppnas, klicka på **Start**knappen för att starta guiden, och följ anvisningarna från installationsguiden för att avsluta installationen av din NVR.

### **INSTALLATIONSGUIDE - Mac**

Om du saknar en CD-ROM-enhet eller CD:n saknas, gå in på http://www.mydlink.com/support för att hämta installationsguiden.

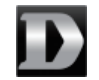

Installationsquide

#### Steg 1:

Sätt i DNR-322L installations-CD:n i CD-ROM-enheten. När du satt i CD-skivan i datorn, gå till CD-drivrutinens katalog och dubbelklicka på mappen Mac-verktyg för att öppna.

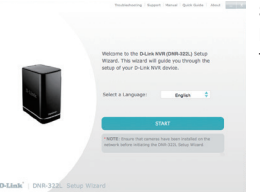

#### Steg 2:

Klicka på **Start**-knappen för att starta guiden, och följ instruktionerna från installationsguiden för att avsluta installationen av din NVR.

### KOM IGÅNG MED mydlink

När du registrerat din DNR-322L NVR med ett mydlink-konto under NVR-installationsguiden, kommer du att kunna få fjärråtkomst till din NVR från **www.mydlink.com**-webbplatsen. När du loggat in till ditt mydlink-konto visas en skärm som ser ut ungefär så här:

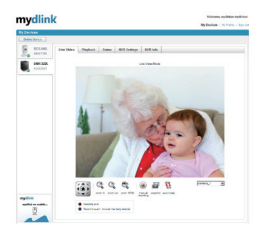

#### Steg 1:

Öppna webbläsaren och gå till http://www.mydlink.com, och logga in på mydlink-portalen.

#### Steg 2:

mydlink-portalen identifierar din enhet. Klicka på **Anslut** så kommer webbläsaren att ta dig till din NVR:s direktvy.

# FELSÖKNING

### PROBLEM MED INSTÄLLNING OCH KONFIGURATION

#### 1. VILKEN TYP AV KAMEROR KAN ANSLUTA TILL NVR-ENHETEN?

Alla D-Link-nätverkets kameror kan ansluta till NVR-enheten. Kontrollera D-Links webbplats för mer supportinformation och version.

#### 2. JAG HAR BLIVIT AV MED MIN INSTALLATIONS-CD, VAD KAN JAG GÖRA?

Gå in på dlink.com/support för att hämta drivrutiner och bruksanvisning.

#### 3. VILKA HÅRDDISKAR ÄR KOMPATIBLA MED NVR?

De flesta SATA-hårddiskar är kompatibla med NVR. Besök D-Links lokala supportwebbplats (en länk finns på sidan för teknisk support) för en uppdaterad lista med kompatibla hårddiskar.

#### 4. HUR ÅTERSTÄLLER JAG MIN NVR?

Sök efter återställningsknappen på NVR-enheten. Håll knappen intryckt (använd ett verktyg som t.ex. en uträtat gem) tills lysdioden för strömförsörjning på enhetens framsida börjar blinka. Det tar en minut för enheten att återställas.

**Obs!** Återställs NVR till fabriksinställningarna kommer de nuvarande konfigurationsinställningarna att raderas. För att konfigurera om dina inställningar, logga in på NVR-webbgränssnittet eller installera om enheten med installationsguiden på den medföljande CD-skivan.

#### 5. ENHETEN HAR EN USB-PORT. KAN JAG ANSLUTA EN EXTERN HÅRDDISK TILL DENNA PORT?

NVR stöder extra externa enheter via USB-porten för att säkerhetskopiera och kopiera video som spelats in från kameror. Direktinspelning av video till USB stöds inte.

### TEKNISK SUPPORT

dlink.com/support

DNR-322L

### **D-Link**

# **CONTEÚDO DA EMBALAGEM**

ÍNDICE

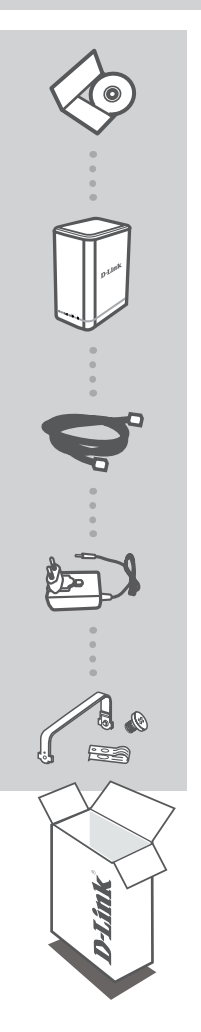

#### CD DE INSTALAÇÃO INCLUI ASSISTENTE DE CONFIGURAÇÃO e MANUAIS **TÉCNICOS**

#### MYDLINK NETWORK VIDEO RECORDER **DNR-322L**

CABO ETHERNET CAT5 UTP

### ADAPTADOR DE CORRENTE

### KIT DE MONTAGEM DE DISCO RÍGIDO

**CONTÉM 2 SUPORTES E 4 PARAFUSOS** 

Se faltar algum destes itens na embalagem, contacte o seu revendedor.

# **REQUISITOS DO SISTEMA**

- Computador com Microsoft Windows<sup>®</sup> 8, 7; Mac OS 10.7
- PC com Pentium 4 2,4 GHz ou acima; pelo menos 512 MB RAM
- Internet Explorer 8, Safari 7 (Mac OS) ou acima
- Rede de base Ethernet 10/100/1000 existente

# CONFIGURAÇÃO DO PRODUTO

### ASSISTENTE DE CONFIGURAÇÃO - Windows

Se não tiver uma unidade de CD-ROM, ou se o CD estiver em falta, visite http://www.mydlink. com/support para descarregar o Assistente de Configuração.

#### Passo 1:

Insira o CD de instalação do DNR-322L. Se o programa do Assistente de Configuração não iniciar automaticamente no seu computador, clique no botão Iniciar e escreva D:\autorun.exe (onde D: representa a letra da unidade do seu CD-ROM) e pressione Enter.

#### Passo 2:

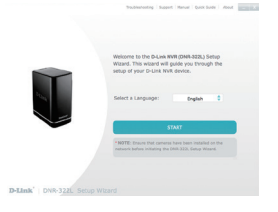

Clique duas vezes no ficheiro do DNR-322L Assistente de Configuração para iniciar o Assistente de Configuração. Quando o assistente aparecer, clique no botão **Iniciar** para iniciar o assistente e siga as instruções do Assistente de Configuração para terminar de configurar o seu GVR. Se não tiver uma unidade de CD-ROM, ou se o CD estiver em falta, visite http://www.mydlink.com/ support para descarregar o Assistente de Configuração.

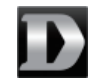

Assistente de Configuração

#### Passo 1:

Insira o DNR-322L CD de instalação na unidade de CD-ROM. Após ter inserido o CD no seu computador, vá ao diretório da unidade de CD e clique duas vezes na pasta Utilitários Mac para entrar.

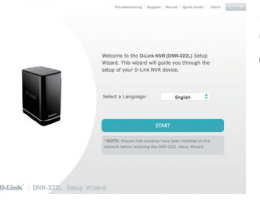

#### Passo 2:

Clique no botão **Iniciar** para iniciar o assistente e siga as instruções do Assistente de instalação para terminar a instalação do seu GVR.

### COMEÇAR COM O mydlink

Após registar o seu DNR-322L GVR com uma conta mydlink durante o Assistente de Instalação do GVR, poderá aceder remotamente ao seu GVR a partir do site **www.mydlink.com**. Após ter iniciado sessão na sua conta mydlink, verá um ecrã semelhante ao que se segue:

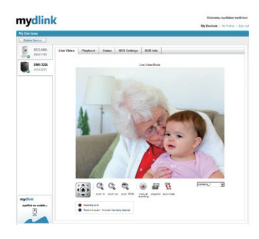

#### Passo 1:

Abra o navegador web e vá para http://www.mydlink.com, e inicie sessão no portal mydlink.

#### Passo 2:

O portal mydlink detetará o seu dispositivo. Clique em **Ligar** e o seu navegador levá-lo-á para a Live View do seu GVR.

# **RESOLUÇÃO DE PROBLEMAS**

### PROBLEMAS DE DEFINIÇÃO E CONFIGURAÇÃO

#### 1. QUE TIPO DE CÂMARAS SE PODEM LIGAR AO GVR?

Podem ligar-se ao GVR todas as câmaras de rede D-link. Veja o site D-link para obter informações detalhadas sobre assistência e a versão.

#### 2. PERDI O CD DE INSTALAÇÃO. O QUE POSSO FAZER?

Visite **dlink.com/support** para descarregar os controladores de software e o manual do utilizador.

#### 3. QUAIS SÃO AS UNIDADES DE DISCO RÍGIDO COMPATÍVEIS COM O GVR?

A maior parte das unidades de disco rígido SATA são compatíveis com o GVR. Visite a sua página de suporte D-Link local listada na página Suporte Técnico para obter uma lista atualizada de discos rígidos compatíveis.

#### 4. COMO É QUE RESTABELEÇO O MEU GVR?

Procure o botão de reset na parte inferior do GVR. Pressione e mantenha pressionado o botão (utilizando, por exemplo, um clipe) até que o LED de alimentação no painel frontal comece a piscar. Aguarde um minuto até que o dispositivo reinicialize.

**Nota:** restabelecer o GVR para as definições de fábrica apagará as definições de configuração atuais. Para reconfigurar as suas definições, inicie sessão na interface web do GVR ou, alternativamente, volte a instalar o dispositivo utilizando o software do Assistente de Configuração fornecido no CD-ROM.

#### 5. O DISPOSITIVO TEM UMA PORTA USB. POSSO LIGAR UM DISCO RÍGIDO EXTERNO A ESTA PORTA?

O GVR suporta unidades adicionais externas através da porta USB para fins de cópia de segurança e de vídeo capturado a partir das câmaras. A captura direta de vídeo para USB não é suportada.

### ASSISTÊNCIA TÉCNICA

dlink.com/support

DNR-322L

#### DNR-322L

# ΠΕΡΙΕΧΟΜΕΝΑ ΣΥΣΚΕΥΑΣΙΑΣ

### ΠΕΡΙΕΧΟΜΕΝΑ

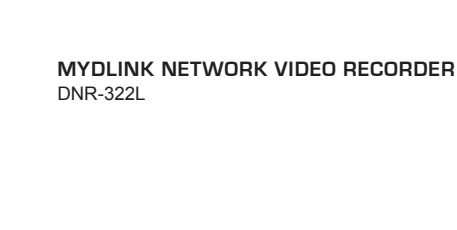

**CD ΕΓΚΑΤΑΣΤΑΣΗΣ** 

ΕΓΧΕΙΡΙΔΙΑ

ΚΑΛΩΔΙΟ ETHERNET CAT5 UTP

ΤΡΟΦΟΔΟΤΙΚΟ

**ΚΙΤ ΕΓΚΑΤΑΣΤΑΣΗΣ ΣΚΛΗΡΟΥ ΔΙΣΚΟΥ** ΠΕΡΙΛΑΜΒΑΝΕΙ 2 ΑΓΚΙΣΤΡΑ ΚΑΙ 4 ΒΙΔΕΣ

Εάν κάποιο από αυτά τα αντικείμενα δεν υπάρχει στη συσκευασία σας, επικοινωνήστε με το μεταπωλητή σας.

ΠΕΡΙΛΑΜΒΑΝΕΙ ΟΔΗΓΟ ΕΓΚΑΤΑΣΤΑΣΗΣ ΚΑΙ ΤΕΧΝΙΚΑ

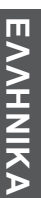

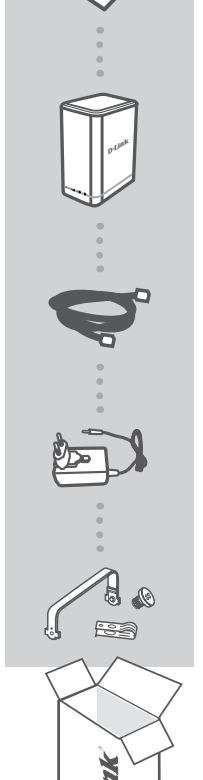

# ΑΠΑΙΤΗΣΕΙΣ ΣΥΣΤΗΜΑΤΟΣ

- Υπολογιστής με Microsoft Windows<sup>®</sup> 8, 7, Mac OS 10.7 ή νεότερη έκδοση
- Η/Υ με Pentium 4 2,4 GHz και άνω και τουλάχιστον 512 MB RAM
- Internet Explorer 8, Safari 7 (Mac OS) ή ανώτερη έκδοση
- Υπάρχον δίκτυο Ethernet 10/100/1000

# ΕΓΚΑΤΑΣΤΑΣΗ ΠΡΟΪΟΝΤΟΣ

### ΟΔΗΓΟΣ ΕΓΚΑΤΑΣΤΑΣΗΣ - Windows

Αν δεν έχετε μονάδα CD-ROM ή αν το CD λείπει, επισκεφτείτε την τοποθεσία http://www. mydlink.com/support, για να κατεβάσετε τον Οδηγό εγκατάστασης.

#### **Βήμα 1**:

Εισαγάγετε το CD εγκατάστασης του DNR-322L. Αν το πρόγραμμα του Οδηγού εγκατάστασης δεν ξεκινά αυτόματα στον υπολογιστή σας, κάντε κλικ στο κουμπί Έναρξη και πληκτρολογήστε "D:\ autorun.exe" (όπου το D: αντιστοιχεί στο ψηφίο της μονάδας CD-ROM) και πατήστε το πλήκτρο Enter.

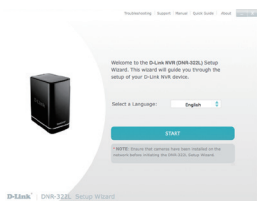

#### Βήμα 2:

Κάντε διπλό κλικ στο αρχείο του Οδηγού εγκατάστασης του DNR-322L, για να ξεκινήσετε τον Οδηγό εγκατάστασης. Όταν εμφανιστεί ο οδηγός, κάντε κλικ στο κουμπί Έναρξη για να ξεκινήσετε τον οδηγό και ακολουθήστε τις οδηγίες του Οδηγού εγκατάστασης, για να ολοκληρώσετε την εγκατάσταση της συσκευής NVR. Αν δεν έχετε μονάδα CD-ROM ή αν το CD λείπει, επισκεφτείτε την τοποθεσία http://www. mydlink.com/support, για να κατεβάσετε τον Οδηγό εγκατάστασης.

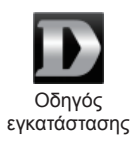

#### Βήμα 1:

Εισαγάγετε το CD εγκατάστασης του DNR-322L στη μονάδα CD-ROM. Αφού εισαγάγετε το CD στον υπολογιστή, μεταβείτε στον κατάλογο της μονάδας CD και κάντε διπλό κλικ στο φάκελο "Βοηθητικό πρόγραμμα Mac" για να εισέλθετε σε αυτόν.

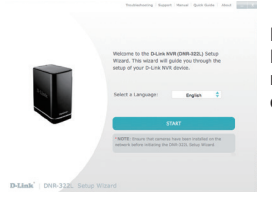

#### Βήμα 2:

Κάντε κλικ στο κουμπί Έναρξη για να ξεκινήσετε τον οδηγό και ακολουθήστε τις οδηγίες του Οδηγού εγκατάστασης, για να ολοκληρώσετε την εγκατάσταση της συσκευής NVR.

### **ΞΕΚΙΝΩΝΤΑΣ ΜΕ ΤΟ mydlink**

Με την καταχώρηση της συσκευής NVR DNR-322L με χρήση ενός λογαριασμού mydlink κατά τη διάρκεια εκτέλεσης του Οδηγού εγκατάστασης NVR, θα μπορείτε να έχετε απομακρυσμένη πρόσβαση στη συσκευή NVR από την τοποθεσία web **www.mydlink.com**. Αφού συνδεθείτε στο λογαριασμό mydlink, θα εμφανιστεί μια οθόνη παρόμοια με την ακόλουθη:

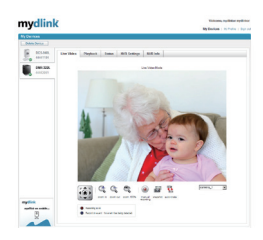

#### Βήμα 1:

Ανοίξτε το πρόγραμμα περιήγησης web, μεταβείτε στην τοποθεσία http://www.mydlink.com και, στη συνέχεια, συνδεθείτε στην πύλη mydlink.

#### **Βήμα 2:**

Η πύλη mydlink θα εντοπίσει τη συσκευή σας. Κάντε κλικ στην επιλογή **Σύνδεση** και το πρόγραμμα περιήγησής σας θα σας κατευθύνει στη Ζωντανή προβολή της συσκευής NVR.

# ΑΝΤΙΜΕΤΩΠΙΣΗ ΠΡΟΒΛΗΜΑΤΩΝ

### ΠΡΟΒΛΗΜΑΤΑ ΕΓΚΑΤΑΣΤΑΣΗΣ ΚΑΙ ΔΙΑΜΟΡΦΩΣΗΣ

#### 1. ΤΙ ΤΥΠΟΥ ΚΑΜΕΡΕΣ ΜΠΟΡΟΥΝ ΝΑ ΣΥΝΔΕΘΟΥΝ ΣΤΗ ΣΥΣΚΕΥΗ NVR;

Όλες οι κάμερες δικτύου D-Link μπορούν να συνδεθούν στη συσκευή NVR. Ελέγξτε την τοποθεσία web της D-Link για αναλυτικές πληροφορίες των υποστηριζόμενων συσκευών και των εκδόσεων.

#### 2. ΕΓΩ ΧΑΣΕΙ ΤΟ CD ΕΓΚΑΤΑΣΤΑΣΗΣ, ΤΙ ΜΠΟΡΩ ΝΑ ΚΑΝΩ;

Επισκεφτείτε την τοποθεσία dlink.com/support για να κατεβάσετε τα προγράμματα οδήγησης λογισμικού και το εγχειρίδιο χρήστη.

#### 3. ΠΟΙΟΙ ΣΚΛΗΡΟΙ ΔΙΣΚΟΙ ΕΙΝΑΙ ΣΥΜΒΑΤΟΙ ΜΕ ΤΗ ΣΥΣΚΕΥΗ NVR;

Οι περισσότεροι σκληροί δίσκοι SATA είναι συμβατοί με τη συσκευή NVR. Επισκεφτείτε την τοπική τοποθεσία υποστήριξης της D-Link και μεταβείτε στη σελίδα Τεχνικής Υποστήριξης για μια ενημερωμένη λίστα των συμβατών σκληρών δίσκων.

#### 4. ΠΩΣ ΜΠΟΡΩ ΝΑ ΕΠΑΝΑΦΕΡΩ ΤΗ ΣΥΣΚΕΥΗ NVR;

Εντοπίστε το πλήκτρο επαναφοράς στο κάτω μέρος του NVR. Πατήστε παρατεταμένα το πλήκτρο (με τη χρήση ενός ισιωμένου συνδετήρα) μέχρι η λυχνία LED λειτουργίας στο μπροστινό πλαίσιο να αρχίσει να αναβοσβήνει. Περιμένετε ένα λεπτό μέχρι την επαναφορά της συσκευής. **Σημείωση:** Με την επαναφορά της συσκευής NVR στις προεπιλεγμένες εργοστασιακές ρυθμίσεις, οι τρέχουσες ρυθμίσεις παραμέτρων θα διαγραφούν. Για την επαναφύθμιση των παραμέτρων, συνδεθείτε στο περιβάλλον εργασίας web της συσκευής NVR ή, εναλλακτικά, επανεγκαταστήστε τη συσκευή χρησιμοποιώντας το λογισμικό του Οδηγού εγκατάστασης που παρέχεται στο CD-ROM.

#### 5. Η ΣΥΣΚΕΥΗ ΔΙΑΘΕΤΕΙ ΜΙΑ ΘΥΡΑ USB. ΜΠΟΡΩ ΝΑ ΣΥΝΔΕΣΩ ΕΝΑΝ ΕΞΩΤΕΡΙΚΟ ΣΚΛΗΡΟ ΔΙΣΚΟ ΣΕ ΑΥΤΗΝ ΤΗ ΘΥΡΑ;

Η συσκευή NVR υποστηρίζει εξωτερικές πρόσθετες μονάδες δίσκων μέσω της θύρας USB για σκοπούς δημιουργίας αντιγράφων ασφαλείας και αντιγραφής των βίντεο που εγγράφονται από τις κάμερες. Δεν υποστηρίζεται άμεση εγγραφή του βίντεο στη μονάδα USB.

### ΤΕΧΝΙΚΉ ΥΠΟΣΤΉΡΙΞΗ

dlink.com/support

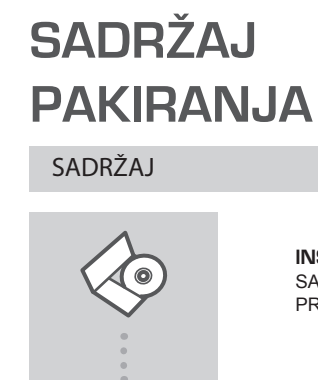

INSTALACIJSKI CD SADRŽI ČAROBNJAK ZA POSTAVLJANJE I TEHNIČKE PRIRUČNIKE

MYDLINK NETWORK VIDEO RECORDER DNR-322L

ETHERNET KABEL CAT5 UTP

STRUJNI ADAPTER

KOMPLET ZA UGRADNJU TVRDOG DISKA SADRŽI 2 NOSAČA I 4 VIJKA

Ako nešto od navedenih sadržaja nedostaje, obratite se prodavaču.

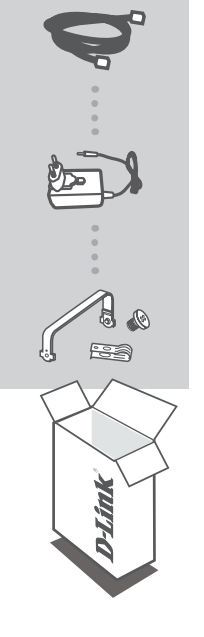

# ZAHTJEVI SUSTAVA

- Računalo sa sustavom Microsoft Windows® 8, 7; Mac OS 10.7 ili noviji
- · Računalo s procesorom Pentium radnog takta 2,4 GHz ili više; najmanje 512 MB RAM-a
- Internet Explorer 8, Safari 7 (Mac OS) ili noviji
- Postojeća 10/100/1000 Ethernet mreža

# POSTAVLJANJE PROIZVODA

### ČAROBNJAK ZA POSTAVLJANJE - Windows

Ako nemate CD-ROM pogon ili nemate CD, preuzmite čarobnjak za postavljanje sa http://www. mydlink.com/support

#### 1. korak:

Umetnite instalacijski CD za DNR-322L u CD-ROM pogon. Ako se čarobnjak za postavljanje ne pokrene automatski, kliknite na Start i upišite D:\Autorun.exe (gdje D: označava slovo CD-ROM pogona) i pritisnite Enter.

#### 2. korak:

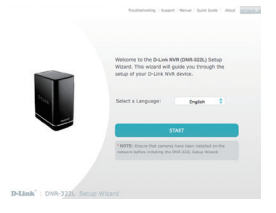

Dvaput kliknite datoteku čarobnjaka za postavljanje DNR-322L kako biste ga pokrenuli. Kada se čarobnjak otvori, kliknite gumb **Start** za pokretanje čarobnjaka i slijedite upute u čarobnjaku za postavljanje kako biste dovršili postavljanje vašeg NVR-a.

### ČAROBNJAK ZA POSTAVLJANJE - Mac

Ako nemate CD-ROM pogon ili nemate CD, preuzmite čarobnjak za postavljanje sa http://www. mydlink.com/support

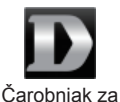

postavljanje

1. korak:

Umetnite instalacijski CD za DNR-322L u CD-ROM pogon. Nakon što umetnete CD u računalo, pođite u direktorij CD pogona i dvaput kliknite mapu Mac Utility kako biste je otvorili.

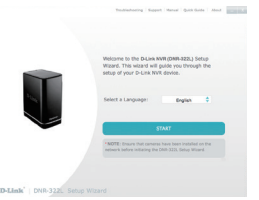

#### 2. korak:

Kliknite gumb **Start** kako biste pokrenuli čarobnjaka pa dovršite postavljanje NVR-a prema uputama čarobnjaka za instalaciju.

# PRVI KORACI S USLUGOM mydlink

Nakon registracije snimača DNR-322L NVR putem računa za mydlink u čarobnjaku za instalaciju NVR-a, moći ćete daljinski pristupati NVR-u putem web-mjesta **www.mydlink.com**. Nakon što se prijavite na račun za mydlink, otvorit će se prozor sličan ovome:

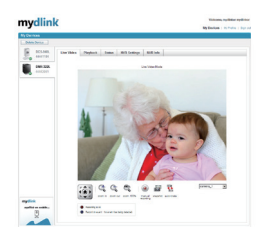

#### 1. korak:

Otvorite web preglednik i idite na http://www.mydlink.com, a zatim se prijavite na mydlink portal.

#### 2. korak:

mydlink portal detektirat će vaš uređaj. Kliknite **Poveži** i vaš će preglednik prikazati video u živo s vašeg NVR-a.

# OTKLANJANJE POTEŠKOĆA

### POTEŠKOĆE S POSTAVLJANJEM I KONFIGURACIJOM

#### 1. KAKVE SE KAMERE MOGU POVEZIVATI S NVR-OM?

S NVR-om se mogu povezati sve D-Link mrežne kamere? Podrobne informacije o podršci i verziji potražite na lokalnom D-Link web mjestu.

#### 2. IZGUBIO/LA SAM INSTALACIJSKI CD. ŠTO MOGU UČINITI?

Posjetite dlink.com/support kako biste preuzeli upravljačke programe i korisnički priručnik.

#### 3. KOJI SU TVRDI DISKOVI KOMPATIBILNI S NVR-OM?

NVR podržava većinu SATA tvrdih diskova. Ažurirani popis kompatibilnih tvrdih diskova potražite na lokalnoj D-Link stranici za podršku naznačenoj na stranici tehničke podrške.

#### 4. KAKO PONOVNO POSTAVITI NVR?

Nađite gumb za ponovno postavljanje na dnu NVR-a. Pritisnite i držite gumb (npr. uz pomoć spajalice za papir) dok ne počne treptati kontrolna lampica napajanja na prednjoj ploči uređaja. Uređaj će se ponovno postaviti unutar jedne minute.

Napomena: Vraćanjem tvorničkih postavki NVR-a brišu se trenutačne postavke konfiguracije. Za ponovno konfiguriranje postavki prijavite se na web-sučelje NVR-a ili ponovno instalirajte uređaj uz pomoć čarobnjaka za postavljanje s CD-ROM-a.

#### 5. UREĐAJ SADRŽI USB PORT. MOGU LI NA TAJ PORT PRIKLJUČITI VANJSKI TVRDI DISK?

NVR podržava dodatne vanjske pogone putem USB priključka radi izrade sigurnosne kopije i kopiranja videa s kamera. Izravno snimanje videa preko USB-a nije podržano.

### TEHNIČKA PODRŠKA

dlink.com/support

# VSEBINA PAKETA

VSEBINA

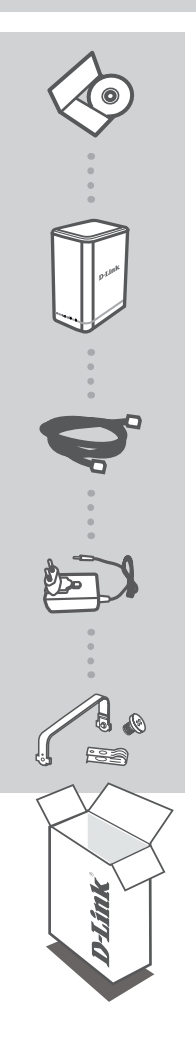

CD ZA NAMESTITEV VSEBUJE ČAROVNIK ZA POSTAVITEV IN TEHNIŠKE PRIROČNIKE

MYDLINK NETWORK VIDEO RECORDER DNR-322L

ETHERNET KABEL CAT5 UTP

NAPAJALNI ADAPTER

KOMPLET ZA MONTAŽO TRDEGA DISKA

VSEBUJE 2 NOSILCA IN 4 VIJAKE

Če kateri koli izmed teh predmetov manjka, kontaktirajte svojega trgovca.

# SISTEMSKE ZAHTEVE

- Računalnik z Microsoft Windows<sup>®</sup> 8, 7; Mac OS 10.7 ali novejši
- Računalnik PC s Pentium 4 2,4 GHz ali hitrejši; najmanj 512 MB RAM
- Internet Explorer 8, Safari 7 (Mac OS) ali novejši
- Obstoječe 10/100/1000 Ethernet omrežje

# NAMESTITEV IZDELKA

### **AROVNIK ZA NAMESTITEV - Windows**

Če nimate pogona CD-ROM ali CD-ja, prenesite čarovnika za namestitev z http://www.mydlink.com/ support.

#### 1. korak:

Vstavite DNR-322L CD za namestitev v CD-ROM pogon. Če se čarovnik za namestitev ne zažene samodejno, kliknite gumb Start na računalniku in vpišite D:\setup.exe (kjer D: predstavlja črko pogona vašega CD-ROM pogona) in pritisnite Enter.

#### 2. korak:

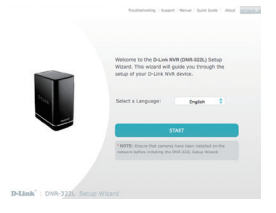

Dvakrat kliknite datoteko čarovnika za namestitev DNR-322L, da zaženete čarovnika za namestitev. Ko se čarovnik odpre, kliknite gumb **Start**, da zaženete čarovnika in sledite navodilom Čarovnika za namestitev, da zaključite nastavljanje NVR-ja. Če nimate pogona CD-ROM ali CD-ja, prenesite čarovnika za namestitev z http://www.mydlink.com/ support.

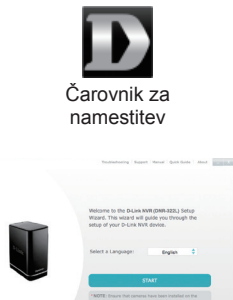

#### 1. korak:

Vstavite DNR-322L CD za namestitev v CD-ROM pogon. Potem ko vstavite CD v računalnik, pojdite v imenik CD pogona in dvakrat kliknite mapo Mac Utility, da jo odprete.

#### 2. korak:

Kliknite gumb **Start**, da zaženete čarovnika in sledite navodilom Čarovnika za namestitev, da zaključite nastavljanje NVR-ja.

# ZA ZAČETEK UPORABE STORITVE mydlink

Po registriranju vašega DNR-322L NVR z računom mydlink v Čarovniku za namestitev NVR-ja, boste lahko do NVR-ja dostopali preko spletne strani www.mydlink.com. Potem ko se prijavite v mydlink račun, boste videli zaslon podoben sledečemu:

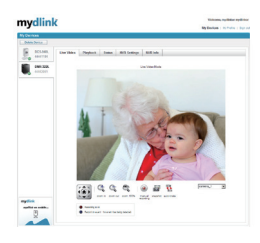

#### 1. korak:

Odprite spletni brskalnik in pojdite na http://www.mydlink.com, nato se prijavite v portal mydlink.

#### 2. korak:

Portal mydlink bo zaznal vašo napravo. Kliknite **Poveži** in se bo vaš brskalnik prikazal pogled v živo z vašega NVR-ja.

# ODPRAVLJANJE TEŽAV

### PROBLEMI PRI POSTAVITVI IN NASTAVITVI

#### 1. KAKŠNE KAMERE LAHKO POVEŽEM S SNEMALNIKOM NVR?

S snemalnikom NVR lahko povežete vse omrežne kamere D-Link. Več informacij o podpori in različici poiščite na lokalnem spletnem mestu D-Link.

#### 2. IZGUBIL SEM SVOJ NAMESTITVENI CD, KAJ LAHKO STORIM?

Obiščite dlink.com/support, da prenesete gonilnike in uporabniški priročnik.

#### 3. KATERI TRDI DISKI SO ZDRUŽLJIVI S NVR-JEM?

S NVR-jem je združljiva večina SATA trdih diskov. Posodobljen seznam združljivih trdih diskov poiščite na lokalni stran za podporo D-Link, ki se navaja na strani za tehnično podporo.

#### 4. KAKO NAJ PONASTAVIM SVOJ NVR?

Poiščite gumb za ponastavitev, ki se nahaja na dnu NVR-ja. Pritisnite gumb in ga držite (s pomočjo pripomočka, kot je odprta sponka za papir), dokler LED na sprednji plošči začne utripati. Počakajte minuto, da se naprava ponastavi.

**Opomba:** Ponastavljanje NVR-ja na privzete tovarniške nastavitve bo izbrisalo trenutne konfiguracijske nastavitve. Za ponovno konfiguracijo nastavitev se prijavite v spletni vmesnik za NVR ali pa ponovno namestite napravo s pomočjo čarovnika za namestitev, ki se nahaja na CD-ROM-u.

#### 5. NAPRAVA IMA PRIKLJUČEK USB. ALI LAHKO VKLOPIM ZUNANJI POGON V TA PRIKLJUČEK?

NVR podpira dodatne zunanje pogone prek vrat USB za izdelavo varnostnih kopij in kopiranje videa iz kamer. Neposreden zajem videa prek USB-a ni podprt.

### TEHNIČNA PODPORA

dlink.com/support

# CONȚINUTUL PACHETULUI

CONŢINUT

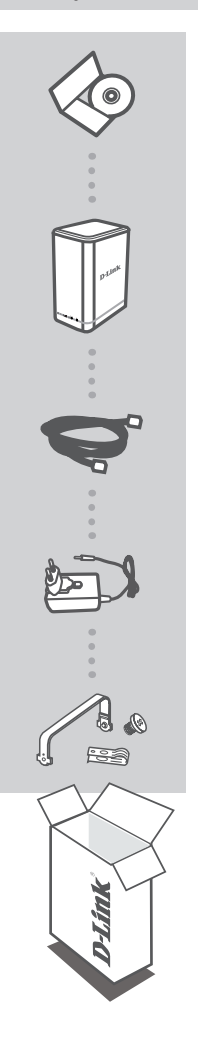

#### CD DE INSTALARE

INCLUDE EXPERT DE CONFIGURARE ȘI MANUALE TEHNICE

#### MYDLINK NETWORK VIDEO RECORDER DNR-322L

CABLU ETHERNET CAT5 UTP

#### ADAPTOR DE ALIMENTARE

KIT DE MONTARE PENTRU UNITATEA HARD DISK CONȚINE 2 BRĂȚĂRI ȘI 4 ȘURUBURI

Dacă oricare dintre aceste articole lipsește din pachet, contactați furnizorul.

# CERINȚE DE SISTEM

- Computer cu Microsoft Windows<sup>®</sup> 8, 7; Mac OS 10.7 sau superior
- PC cu procesor Pentium 4 la 2,4 GHz sau mai mult; memorie RAM de minimum 512 MO
- · Internet Explorer 8, Safari 7 (Mac OS) sau superior
- Rețea Ethernet 10/100/1000 existentă

# **CONFIGURAREA PRODUSULUI**

### EXPERT DE CONFIGURARE - Windows

Dacă nu aveți o unitate CD-ROM sau dacă lipsește CD-ul, vizitați http://www.mydlink.com/support pentru a descărca expertul de configurare.

#### Pasul 1:

Introduceți CD-ul de instalare pentru dispozitivul DNR-322L. Dacă expertul de configurare nu pornește în mod automat pe computer, faceți clic pe butonul Start, tastați D:\autorun.exe (unde D reprezintă litera asociată unității CD-ROM) și apăsați Enter.

#### Pasul 2:

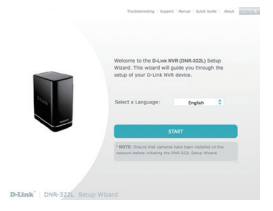

Faceți dublu clic pe DNR-322L fișierul expertului de configurare pentru a lansa expertul. Când apare fereastra expertului, faceți clic pe butonul **Start** pentru a porni expertul și urmați instrucțiunile expertului de configurare pentru a finaliza configurarea dispozitivului NVR.
#### EXPERT DE CONFIGURARE - Mac

Dacă nu aveți o unitate CD-ROM sau dacă lipsește CD-ul, vizitați http://www.mydlink.com/support pentru a descărca expertul de configurare.

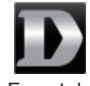

Expert de configurare

#### Pasul 1:

Introduceți DNR-322L CD-ul de instalare în unitatea CD-ROM. După ce ați introdus CD-ul în computer, accesați directorul unității CD și faceți dublu clic pe folderul Mac Utility pentru a-l accesa.

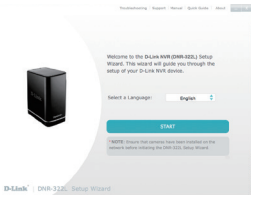

#### Pasul 2:

Faceți clic pe butonul **Start** pentru a iniția expertul, după care urmați instrucțiunile din expertul de instalare pentru a finaliza configurarea dispozitivului NVR.

## FAMILIARIZAREA CU mydlink

După înregistrarea dispozitivului NVR DNR-322L la un cont mydlink cu ajutorul expertului de instalare pentru dispozitive NVR, veți putea să accesați de la distanță dispozitivul NVR, prin intermediul site-ului web **www.mydlink.com**. După ce v-ați conectat la contul mydlink, veți vedea un ecran similar celui de mai jos:

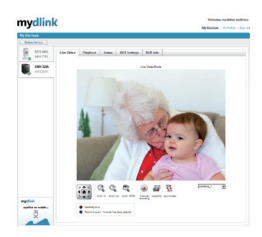

#### Pasul 1:

Deschideţi browserul web şi accesaţi http://www.mydlink.com, după care conectaţi-vă în portalul mydlink.

#### Pasul 2:

Portalul mydlink va detecta dispozitivul dvs. Faceți clic pe **Connect** (**Conectare**), iar browserul dvs. vă va direcționa către vizualizarea în timp real a dispozitivului NVR.

# DEPANARE

#### PROBLEME DE INSTALARE ȘI CONFIGURARE

#### 1. CE FEL DE CAMERE SE POT CONECTA LA DISPOZITIVUL NVR?

Toate camerele de rețea D-Link se pot conecta la dispozitivul NVR. Consultați site-ul web D-Link pentru informații detaliate și asistență pentru versiunea produsului dvs.

#### 2. AM PIERDUT CD-UL DE INSTALARE. CE POT FACE?

Vizitați dlink.com/support pentru a descărca drivere software și manualul de utilizare.

#### 3. CE UNITĂŢI HARD DISK SUNT COMPATIBILE CU DISPOZITIVUL NVR?

Majoritatea unităților hard disk SATA sunt compatibile cu dispozitivul NVR. Vizitați site-ul Web de asistență D-Link local listat pe pagina Asistență tehnică pentru o listă actualizată de hard diskuri compatibile.

#### 4. CUM POT RESETA DISPOZITIVUL NVR?

Butonul de resetare se află în partea de jos a dispozitivului NVR. Apăsați și țineți apăsat butonul (utilizând un instrument, cum ar fi o agrafă desfăcută) până când LED-ul de alimentare de pe panoul frontal începe să ilumineze intermitent. Așteptați timp de un minut pentru ca dispozitivul să se reinițializeze.

Notă: Resetarea dispozitivului NVR la valorile implicite din fabrică determină ştergerea setărilor de configurare actuale. Pentru a reconfigura setările, conectați-vă la interfața web a dispozitivului NVR sau reinstalați dispozitivului folosind software-ul asistentului de configurare, care se află pe CD-ul furnizat.

#### 5. DISPOZITIVUL ARE UN PORT USB. POT SĂ CONECTEZ UN HARD DISK EXTERN LA ACEST PORT?

Dispozitivul NVR acceptă conectarea unor unități externe la portul USB, cu scopul de efectuare a copiilor de rezervă și de copiere a materialelor video capturate de camere. Capturarea directă a materialelor video pe USB nu este acceptată.

#### SUPORT TEHNIC

dlink.com/support

Ver. 2.10[EU]\_130x183 2017/12/05 RMN0101810A